# MITSUBISHI

三菱冷蔵庫冷却システム

# 据付工事説明書

# 〈ハイクオリティコントローラ専用機能編〉

この「工事説明書〈専用機能編〉」は、ハイクオリティコ ントローラ独自の機能を使用する場合と同室複数台、複 数室個別制御システムを構築する場合に必要なリモコン、 接触器ボックスのスイッチ設定、アドレスの決め方につ いてのみ記載しています。その他の内容は、付属の「工 事説明書〈共通機能編〉」をご参照ください。

このたびは、三菱冷蔵庫冷却システムをお買い上げいただき、 まことにありがとうございます。

この製品の性能・機能を十分に発揮させ、また安全を確保す るために、正しい据付工事が必要です。据付工事の前に、こ の説明書を必ずお読みください。また、お読みになったあと は大切に保管してください。なお、受注仕様品については、 製品の細部がこの説明書と若干異なる場合があります。 この製品は国内専用です。日本国外では使用できません。 This appliance is designed for use in Japan only and can not be used in any other country.

# **クールマルチ**

# もくじ

|    | -                        |   |
|----|--------------------------|---|
| 1. | 安全のために必ず守ること2            | ) |
| 2. | 用語の説明8                   | 5 |
| 3. | 接触器ボックスのスイッチ設定9          | ) |
| 4. | 目標蒸発温度制御                 |   |
| 5. | リモコンによるデータモニタリング・設定変更…12 | ) |
| 6. | 異常の詳細コード確認14             | - |
| 7. | システム設定15                 | ) |
|    | ①設定の概要                   | ) |
|    | ②同室複数台システム16             | ò |
|    | ③複数室個別制御システム19           | ) |
|    | ④電気配線要領                  | ) |
|    | ⑤システム動作内容25              | ) |
|    |                          |   |

ページ

# 1. 安全のために必ず守ること

- この「安全のために必ず守ること」をよくお読みのうえ、据付けてください。
- ここに記載した注意事項は、安全に関する重要な内容です。必ずお守りください。

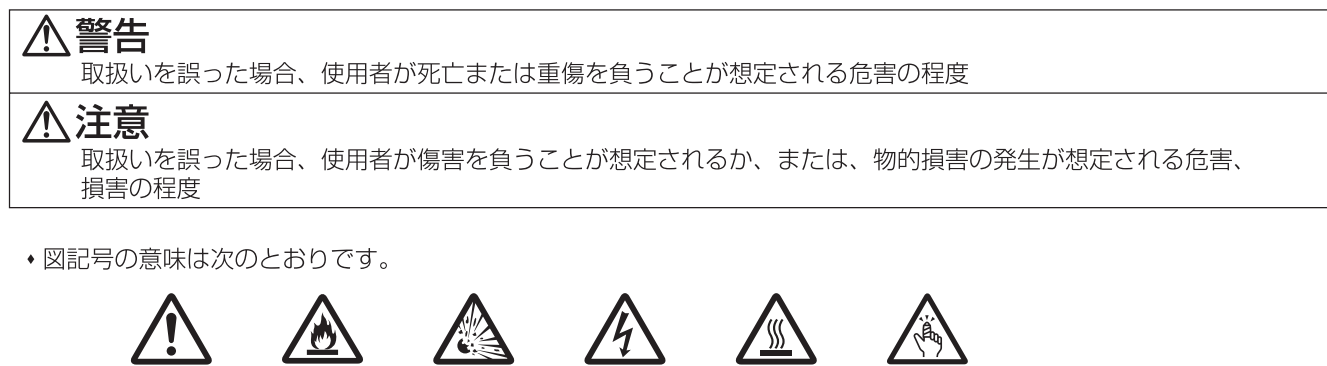

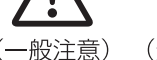

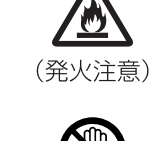

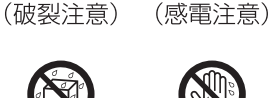

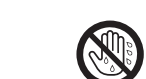

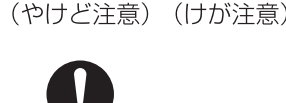

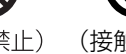

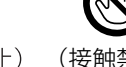

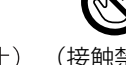

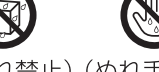

(接触禁止) (水ぬれ禁止)(ぬれ手禁止) (一般指示) -般禁止) (-

- お読みになったあとは、お使いになる方に必ず本書をお渡しください。
- お使いになる方は、本書をいつでも見られるところに大切に保管してください。移設・修理の場合、工事をされる方 にお渡しください。また、お使いになる方が代わる場合、新しくお使いになる方にお渡しください。

電気配線工事は「第一種電気工事士(工事条件によっては第二種電気工事士)」の資格のある者が行うこと。 気密試験は「冷凍装置検査員」の資格のある者が行うこと。

# 般事頂

# ҈≜

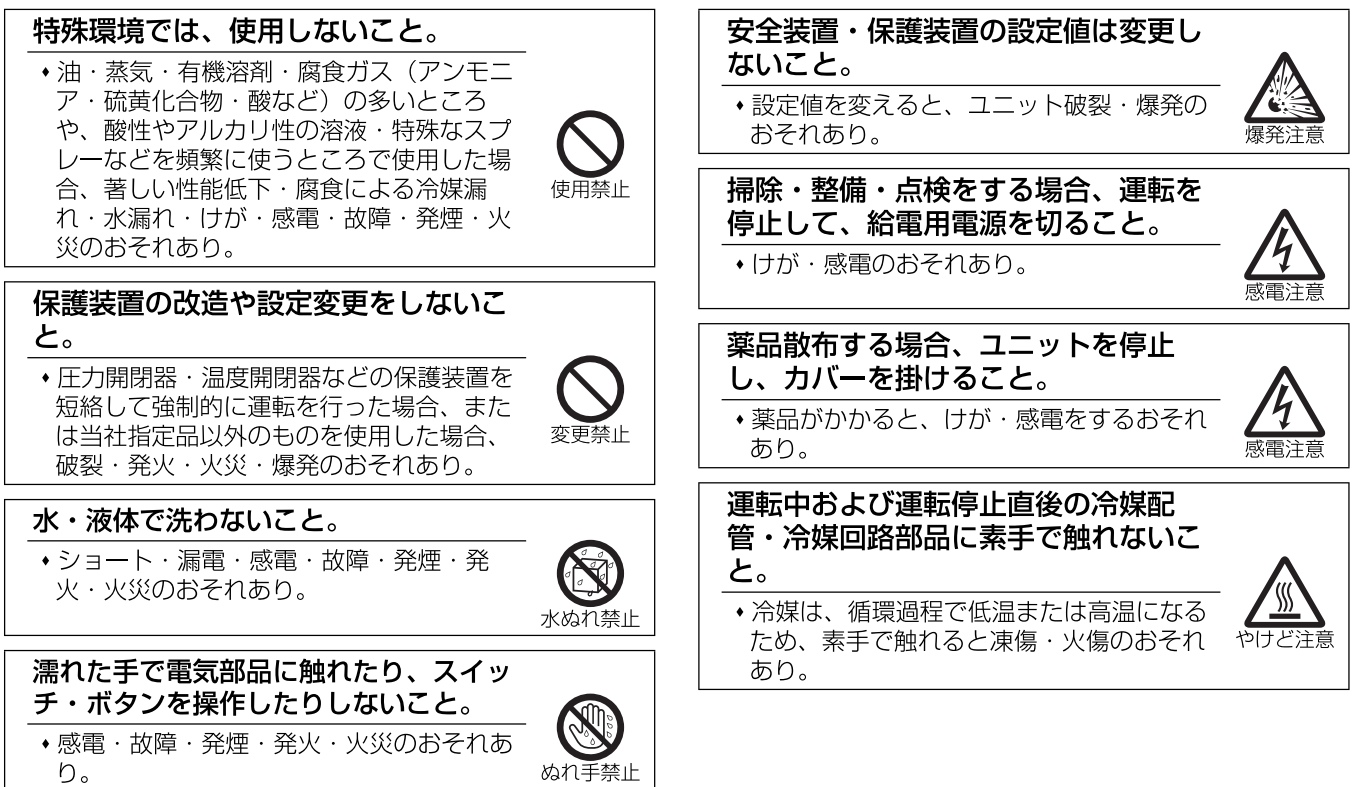

| <ul> <li>ヒューズ交換の場合、指定容量のヒューズを使用すること。</li> <li>・指定容量外のヒューズ・針金・銅線を使用した場合、破裂・発火・火災・爆発のおそれたり</li> </ul> | 日本           | 端子箱や制御箱のカバーまたはパネルを<br>取付けること。<br>・ほこり・水による感電・発煙・発火・火災<br>のおそれあり。                         | 日本                                      |
|----------------------------------------------------------------------------------------------------|--------------|------------------------------------------------------------------------------------------|-----------------------------------------|
| 1000。           仕様の範囲内で冷凍サイクルを製作する<br>こと。           ・仕様の範囲外で製作した場合、漏電・破<br>裂・発火・火災のおそれあり。           | した。          | 据付・点検・修理をする場合、周囲の安<br>全を確認すること。(子どもを近づけな<br>いこと)<br>・工具などが落下した場合、けがのおそれあ<br>り。           | 日本の                                     |
| <b>異常時は運転を停止して、主電源を切る<br/>こと。</b><br>・異常のまま運転を続けた場合、感電・故<br>障・火災のおそれあり。                             | 日本           | 換気をよくすること。 <ul> <li>・冷媒が漏れた場合、酸素欠乏のおそれあり。</li> <li>・冷媒が火気に触れた場合、有毒ガス発生のおそれあり。</li> </ul> | した。                                     |
| カバーを取付けること。<br>・不備がある場合、ほこり・水などによる感<br>電・発煙・発火・火災のおそれあり。                                            | 日本の          | ユニットの廃棄は、専門業者に依頼する<br>こと。<br>・ユニット内に充てんした油や冷媒を取除い<br>て廃棄しないと、環境破壊・火災・爆発の<br>おそれあり。       | 日本                                      |
| ⚠注意                                                                                                 |              |                                                                                          |                                         |
| 製品の近くに可燃物を置かないこと。<br>また、可燃性スプレーを使用しないこ<br>・引火・火災・爆発のおそれあり。                                          | (使用禁止        | 保護具を身に付けて操作すること。<br>・主電源を切っても数分間は充電された電気<br>が残っている。触れると感電のおそれあ<br>り。                     | 感電注意                                    |
| 殺虫剤・可燃性スプレーなどを製品の<br>近くに置いたり、直接吹付けないこ<br>と。     ・変形・引火・火災・爆発のおそれあり。                                 | (使用禁止        | 保護具を身に付けて操作すること。<br>・各基板の端子には電圧がかかっている。触<br>れると感電のおそれあり。                                 | 感電注意                                    |
| パネルやガードを外したまま運転しな<br>いこと。<br>・回転機器に触れると、巻込まれてけがのお<br>それあり。                                          | $\bigotimes$ | 部品端面・ファンや熱交換器のフィン<br>表面を素手で触れないこと。<br>・けがのおそれあり。                                         | はが注意                                    |
| <ul> <li>・高電圧部に触れると、感電のおそれあり。</li> <li>・高温部に触れると、火傷のおそれあり。</li> <li>保護具を身に付けて操作すること。</li> </ul>     | 使用禁止         | 保護具を身につけて作業すること。<br>・保護具を付けないとけがのおそれあり。                                                  | 0                                       |
| • 給油・排油作業は油が飛び出す。触れると<br>けがのおそれあり。                                                                  | 油注意          | ユニット内の冷媒は回収すること。 ・ 冷媒は再利用するか 処理業者に依頼して                                                   | 「「「」「「」」「」」「「」」「」」「「」」「」」「」」「」」「」」「」」「」 |
| 先のとがった物で表示部・スイッチ・<br>ボタンを押さないこと。<br>・感電・故障のおそれあり。                                                   | 感電注意         | 廃棄すること。<br>・大気に放出すると、環境破壊のおそれあり。<br>・フロン回収破壊法の施行に伴い、冷媒をむ<br>やみに大気放出すると、法律に従って罰せ<br>られます。 | 日本                                      |

З

# 運搬・据付工事をするときに

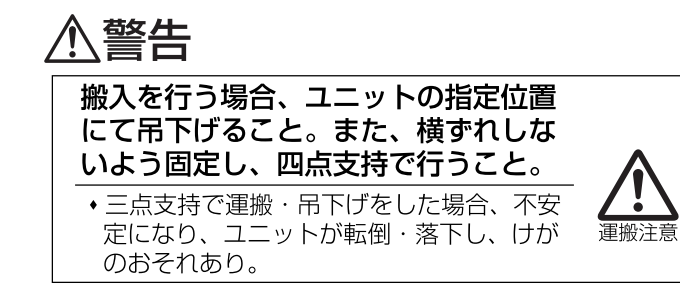

# ∕∖注意

梱包に使用している PP バンドを持っ

て運搬しないこと。 けがのおそれあり。

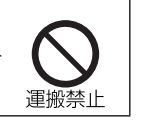

# 据付工事をするときに

# ⚠警告

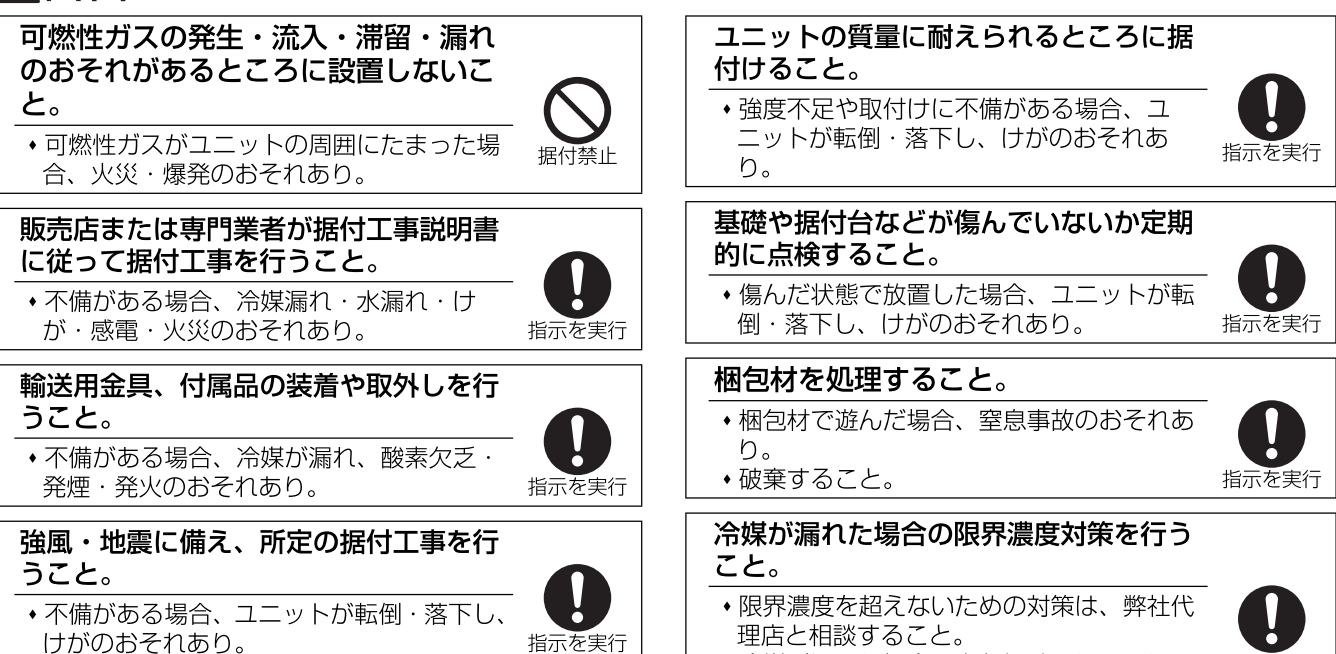

• 冷媒が漏れた場合、酸素欠乏のおそれあり。指示を実行 (ガス漏れ検知器の設置をすすめます。)

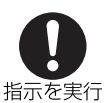

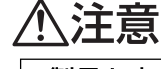

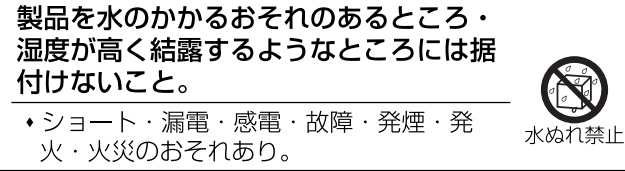

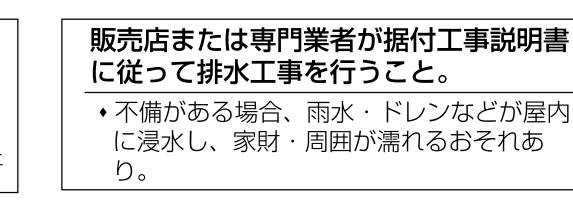

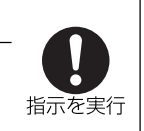

# 配管工事をするときに

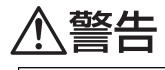

サービスバルブを操作する場合、冷媒 噴出に注意すること。

• 冷媒が漏れた場合、冷媒を浴びると、凍 傷・けがのおそれあり。

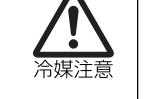

 冷媒が火気に触れた場合、有毒ガス発生の おそれあり。

### 配管内の封入ガスと残留油を取除くこ と。

 取除かずに配管を加熱した場合、炎が噴出 し、火傷のおそれあり。

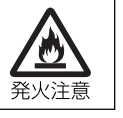

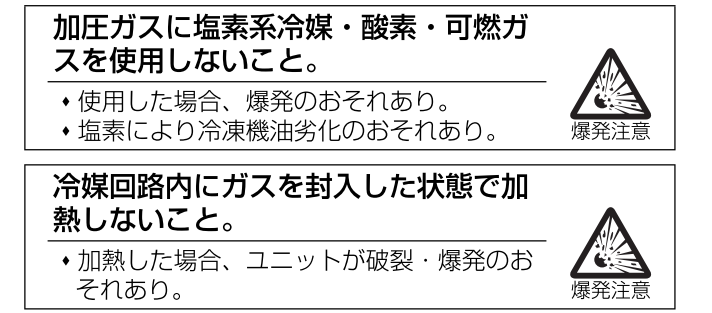

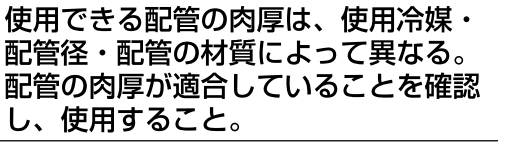

不適合品を使用した場合、配管が損傷し、
 冷媒が漏れ、酸素欠乏のおそれあり。

# 冷媒が漏れていないことを確認すること。

- ・ 冷媒が漏れた場合、酸素欠乏のおそれあり。
- 冷媒が火気に触れた場合、有毒ガス発生の おそれあり。

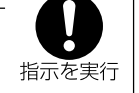

破裂注意

# 

冷媒回路内に、指定の冷媒 (R410A・ R404A) 以外の物質(空気など)を 混入しないこと。

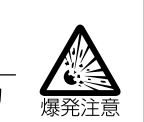

指定外の気体が混入した場合、異常な圧力
 上昇による破裂・爆発のおそれあり。

# 電気工事をするときに

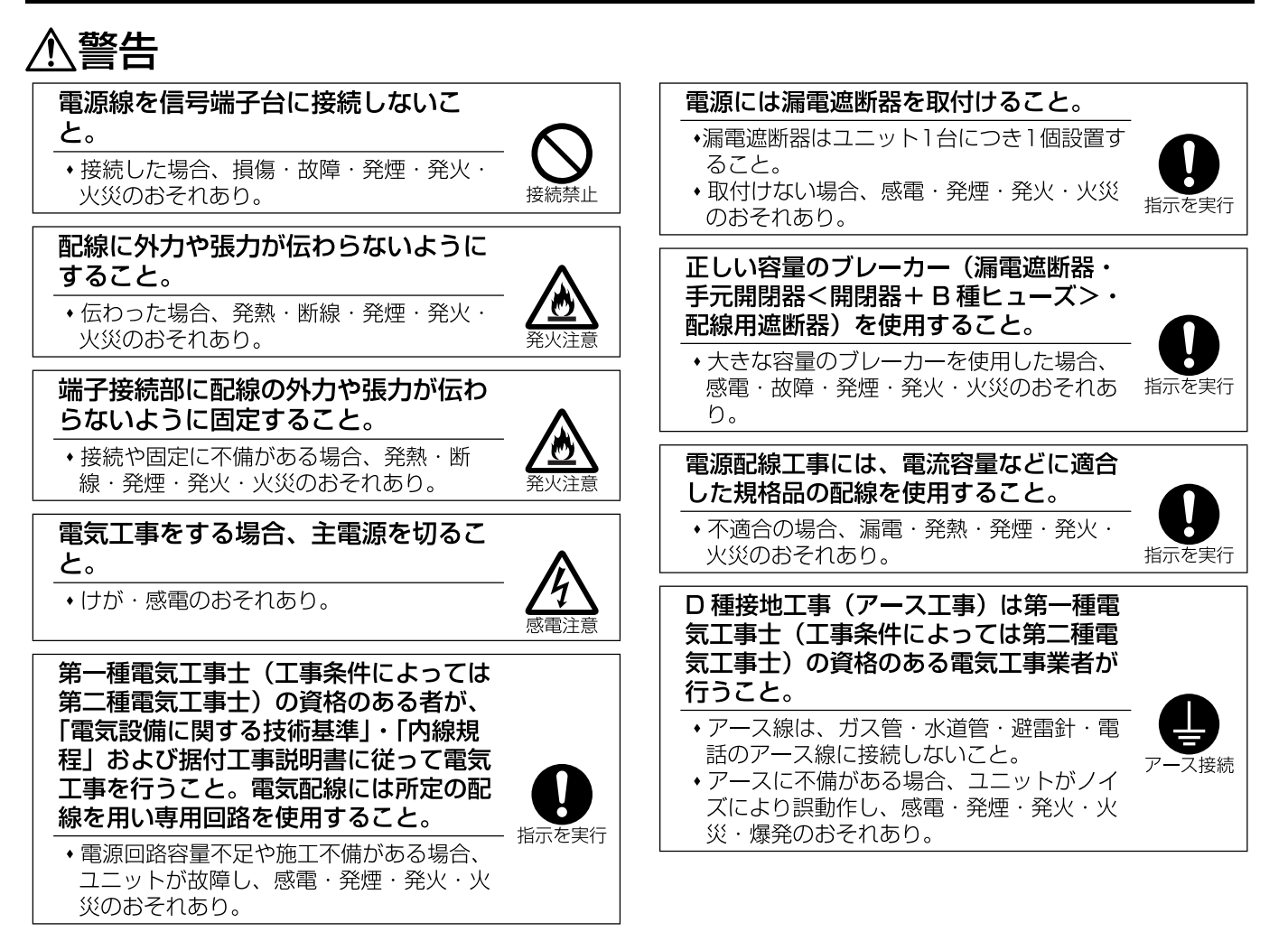

### 気密試験はユニットと工事説明書に記載 している圧力値で実施すること。 ・記載している圧力値以上で実施した場合、

コニット損傷のおそれあり。 、 
冷媒が漏れた場合 酸素欠乏のおそれあり

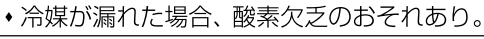

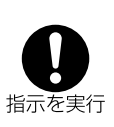

# ∕₹注意

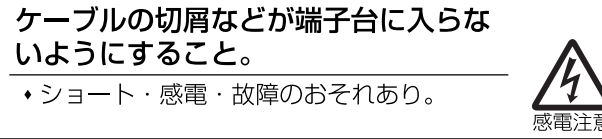

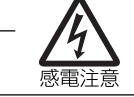

### 部品端面にケーブルが触れないこと。

・ショート・漏電・感電・故障のおそれあり。

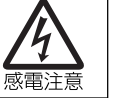

### 配線引込口をパテでシールすること。

 ・露・水が侵入した場合、感電・故障・火災 のおそれあり。

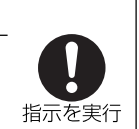

# 移設・修理をするときに

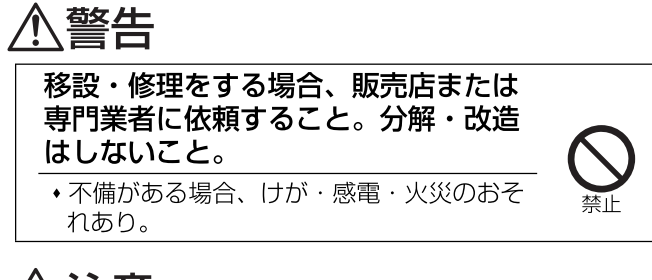

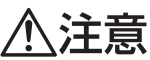

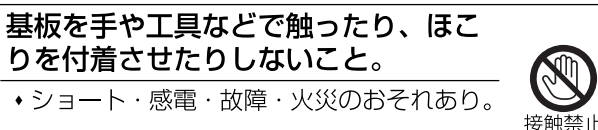

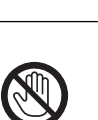

# お願い

| R410A・R404A 以外の冷媒は使用しないでください。                                                                                                    | I                          |
|----------------------------------------------------------------------------------------------------|----------------------------|
| •R410A·R404A以外のR22など塩素が含まれる冷媒を<br>使用した場合、冷凍機油の劣化・圧縮機故障のおそれあ<br>り。                                                                                                    | •                          |
| 静電気対策を行ってください。                                                                                                    | 冷                          |
| ・製品が損傷するおそれあり。                                                                                                    | C<br>C                     |
| 据付・点検・修理をする場合、適切な工具を使用してくだ<br>さい。                                                                                                    | l<br>L                     |
| <ul> <li>・工具が適切でない場合、機器損傷のおそれあり。</li> </ul>                                                                                                    | •                          |
| 追加穴を開けないでください。                                                                                                    |                            |
| ・ケース損傷のおそれあり。                                                                                                    | 損け                         |
| 制御盤などの扉に取付けないでください。                                                                                                    | (a                         |
| <ul> <li>振動・衝撃が加わると、落下・故障のおそれあり。</li> </ul>                                                                                                    | •                          |
| 病院・通信・放送設備がある事業所などに据付ける場合、<br>ノイズに対する備えを行ってください。<br>・インバーター機器・自家発電機・高周波医療機器・無線<br>通信機器などの影響による、製品の誤動作・故障のおそ                                                                                                    |                            |
| <ul> <li>・製品側から医療機器に影響を与え、人体の医療行為を妨<br/>げるおそれあり。</li> <li>・製品側から通信機器に影響を与え、映像放送の乱れや雑<br/>音の弊害が生じるおそれあり。</li> </ul>                                                                                                    | 民<br>◆                     |
| 電源線と信号線を結束したり同じ金属管に収納したりしな<br>いでください。                                                                                                    |                            |
| ◆誤動作のおそれあり。                                                                                                    | 12                         |
| <ul> <li>下記に示す工具類のうち、旧冷媒(R12,R22,R502)に<br/>使用していたものは使用しないこと。R410A・R404A</li> <li>専用の工具類を使用してください。(ゲージマニホールド・<br/>チャージングホース・ガス漏れ検知器・逆流防止器・冷媒<br/>チャージ用口金・真空度計・冷媒回収装置)</li> <li>・R410A・R404Aは冷媒中に塩素を含まないため、旧冷<br/>媒用ガス漏れ検知器には反応しない。</li> <li>・旧冷媒・冷凍機油・水分が混入すると、冷凍機油の劣化・<br/>圧縮機故障のおそれあり。</li> </ul> | +<br>  <del>]</del><br>  • |
| 逆流防止付きの真空ポンプを使用してください。                                                                                                    |                            |

・冷媒回路内に真空ポンプの油が逆流入した場合、冷凍機油の劣化・圧縮機故障のおそれあり。

工具類の管理は注意してください。

 ・チャージングホース・フレア加工具にほこり・ゴミ・水 分が付着した場合、冷媒回路内に混入し、冷凍機油の劣 化・圧縮機故障のおそれあり。

冷媒配管は、JIS H3300「銅及び銅合金継目無管」の C1220 のリン脱酸銅を使用してください。また、配管の 内面・外面ともに美麗で、使用上有害な硫黄・酸化物・ゴ ミ・切粉・油脂・水分など(コンタミネーション)が付着 していないことを確認してください。

冷媒配管の内部にコンタミネーションが付着した場合、
 冷凍機油の劣化・圧縮機故障のおそれあり。

据付けに使用する配管は屋内に保管し、ろう付けする直前 まで両端を密封しておいてください。(エルボなどの継手 はビニール袋などに包んだ状態で保管)

冷媒回路内にほこり・ゴミ・水分が混入した場合、冷凍
 機油の劣化・圧縮機故障のおそれあり。

フレア・フランジ接続部に、冷凍機油(エステル油・エー テル油・少量のアルキルベンゼンのいずれか)を塗布して ください。

塗布する冷凍機油に鉱油を使用し、多量に混入した場合、
 冷凍機油劣化・圧縮機故障のおそれあり。

既設の冷媒配管をそのまま流用しないでください。

・既設の配管内部には、古い冷凍機油や冷媒中の塩素が大量に残留しており、これらの物質による新しい機器の冷 凍機油の劣化・圧縮機故障のおそれあり。

### 液冷媒で封入してください。

 ガス冷媒で封入した場合、ボンベ内冷媒の組成が変化し、 能力低下のおそれあり。

チャージングシリンダを使用しないでください。

• 冷媒の組成が変化し、能力低下のおそれあり。

ユニット内の冷媒は回収してください。

•大気に放出すると法律によって罰せられます。

# 2. 用語の説明

# ■用語の説明

| 用語           | 説明                                    |
|--------------|---------------------------------------|
| コントローラアドレス   | 機器(接触器ボックス)の番地を示します。                  |
| 親機           | ・同室複数台システムの場合                         |
|              | 時刻一括・交互霜取指令を行う接触器ボックス1台を"親機"と呼びます。    |
|              | リモコンに表示される運転状態および庫内温度は親機の状態です。        |
|              | ・複数室個別制御システムの場合                       |
|              | 室外ユニットへの指令を行う接触器ボックス1台を"親機"と呼びます。     |
| リモコン伝送給電機    | 接触器ボックスの内、リモコンへの電源供給を行う1台を"リモコン伝送給電機" |
|              | と呼びます。                                |
| コントローラ間伝送給電機 | 接触器ボックスの内、コントローラ間伝送用電源の供給を行う1台を       |
|              | "コントローラ間伝送給電機"と呼びます。                  |
| 同室複数台システム    | 同室に複数台のユニットを設置して冷却するシステムです。           |
| 複数室個別制御システム  | 1 台の室外ユニットで温度の異なる複数室を冷却するシステムです。      |
| 同一冷媒系子機台数    | 複数室個別制御システムにおいて、(同一冷媒系の)子機台数を示します。    |

# 3. 接触器ボックスのスイッチ設定

■スイッチ設定・・・必ず電源投入前に設定してください。

システムを構成する場合、以下に説明のスイッチおよびコネクタを設定してください

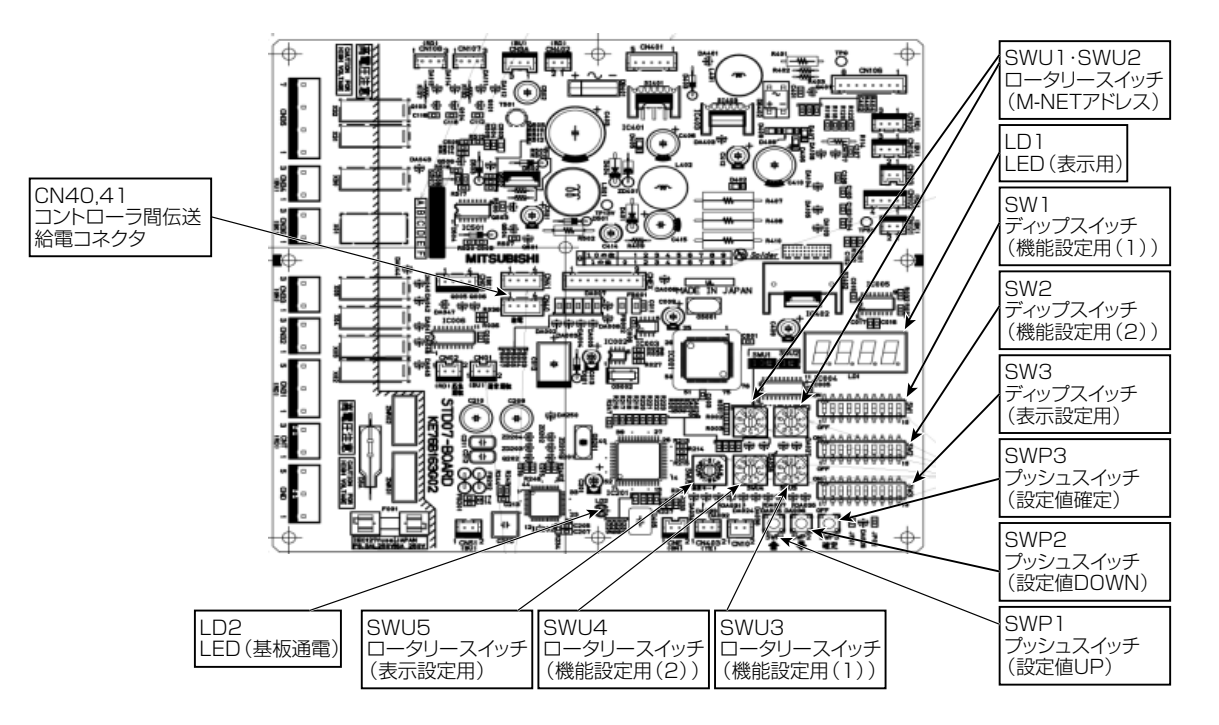

### 設定項目一覧

## (1) 目標蒸発温度制御 (→11ページ)

①ディップスイッチによる設定

| SWX来日 枯来 |    | 百日夕                | 意    | 味    | 工担山芬凯宁 | ≣∿रूकिऽर्म |
|----------|----|--------------------|------|------|--------|------------|
| 3W番号 权番  | 议田 | 中                  | ON   | OFF  | 上场山ባ汉足 | 設た取込の      |
| SW2      | 3  | コンデンシングユニットとの通信有/無 | 通信あり | 通信なし | OFF    | 電源投入時      |

②ロータリースイッチによる設定

| SWU4 | SWU3 | 項目名        | 設定範囲              | 刻み幅  | 工場出荷設定  |
|------|------|------------|-------------------|------|---------|
| 1    | 1    | 目標蒸発温度制御切替 | oFF · ShF1 · ShF2 | -    | OFF(無効) |
| 1    | 2    | 目標TD設定     | 5~20(K)           | 1(K) | 10(K)   |

### (2) 同室複数台システム (→18ページ)

①ディップスイッチによる設定

| Q\//承巳 | 杜釆 | 百日夕                | 意味        |      | 工担中发现实 | 設立取れる |
|--------|----|--------------------|-----------|------|--------|-------|
| 511田勺  | 议由 | 坝口口                | ON        | OFF  | 工物山門政定 | 設定収込の |
| SW1    | З  | システム設定             | (18ページ参照) |      | OFF    | 電源投入時 |
|        | 4  |                    |           |      | OFF    | 電源投入時 |
|        | 5  | ユニット番号割り当て         | (18ページ参照) |      | OFF    | 電源投入時 |
|        | 6  |                    |           |      | OFF    | 電源投入時 |
| SW2    | 3  | コンデンシングユニットとの通信有/無 | 通信あり      | 通信なし | OFF    | 電源投入時 |

②ロータリースイッチによる設定

|      | 項目名             | 設定範囲 | 工場出荷設定 |
|------|-----------------|------|--------|
| SWU1 | M-NETアドレス (十の位) | 0~9  | 0      |
| SWU2 | M-NETアドレス (一の位) | 0~9  | ]      |

| SWU4 | SWU3 | 項目名     | 設定範囲             | 刻み幅 | 工場出荷設定 |
|------|------|---------|------------------|-----|--------|
| 2    | 1    | 交互霜取有/無 | ON(有効) / OFF(無効) | -   | OFF    |

### (3) 複数室個別システム (→21ページ)

①ディップスイッチによる設定

| CW/来日 | 壮采 | 百日夕                | 意味<br>ON OFF |      | 工担山共现中 | ≣∿≔™ՆՆՆ |
|-------|----|--------------------|--------------|------|--------|---------|
| 311田勺 | 化田 | 坝日石                |              |      | 上场山ባ汉足 | 設定収込の   |
| SW1   | 3  | システム設定             | (01ページ(分昭)   |      | OFF    | 電源投入時   |
|       | 4  |                    |              |      | OFF    | 電源投入時   |
|       | 7  | 同一冷媒系子機台数          |              |      | OFF    | 電源投入時   |
|       | 8  |                    | (21ペー        | ジ参照) | OFF    | 電源投入時   |
|       | 9  |                    |              |      | OFF    | 電源投入時   |
| SW2   | 3  | コンデンシングユニットとの通信有/無 | 通信あり         | 通信なし | OFF    | 電源投入時   |

②ロータリースイッチによる設定

|      | 項目名             | 設定範囲 | 工場出荷設定 |
|------|-----------------|------|--------|
| SWU1 | M-NETアドレス (十の位) | 0~9  | 0      |
| SWU2 | M-NETアドレス (一の位) | 0~9  | ]      |

③コネクタによる設定

|      | 項目名           | 工場出荷設定 |
|------|---------------|--------|
| CN40 | コントローラ間伝送給電あり | CN41   |
| CN41 | コントローラ間伝送給電なし | (給電なし) |

<表示LEDによる設定方法>

①SWU4·SWU3を設定する項目の番号に合わせます。

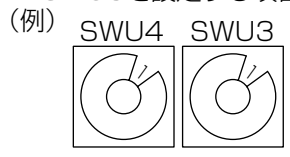

②LD1 (表示LED) に現在の設定値が点灯します。

③SWP3を1回押すと、設定変更モードとなり、設定値が点滅します。

④SWP1 · SWP2で設定値を選択します。

⑤SWP3をもう1回押して、設定値を確定させます。(設定値が点滅→点灯に変わります)

# 4. 目標蒸発温度制御

コンデンシングユニットとの通信「あり」設定(SW2-3=ON)の場合、目標蒸発温度をコントローラから制御することが可能です。

### 1 制御方式の選択

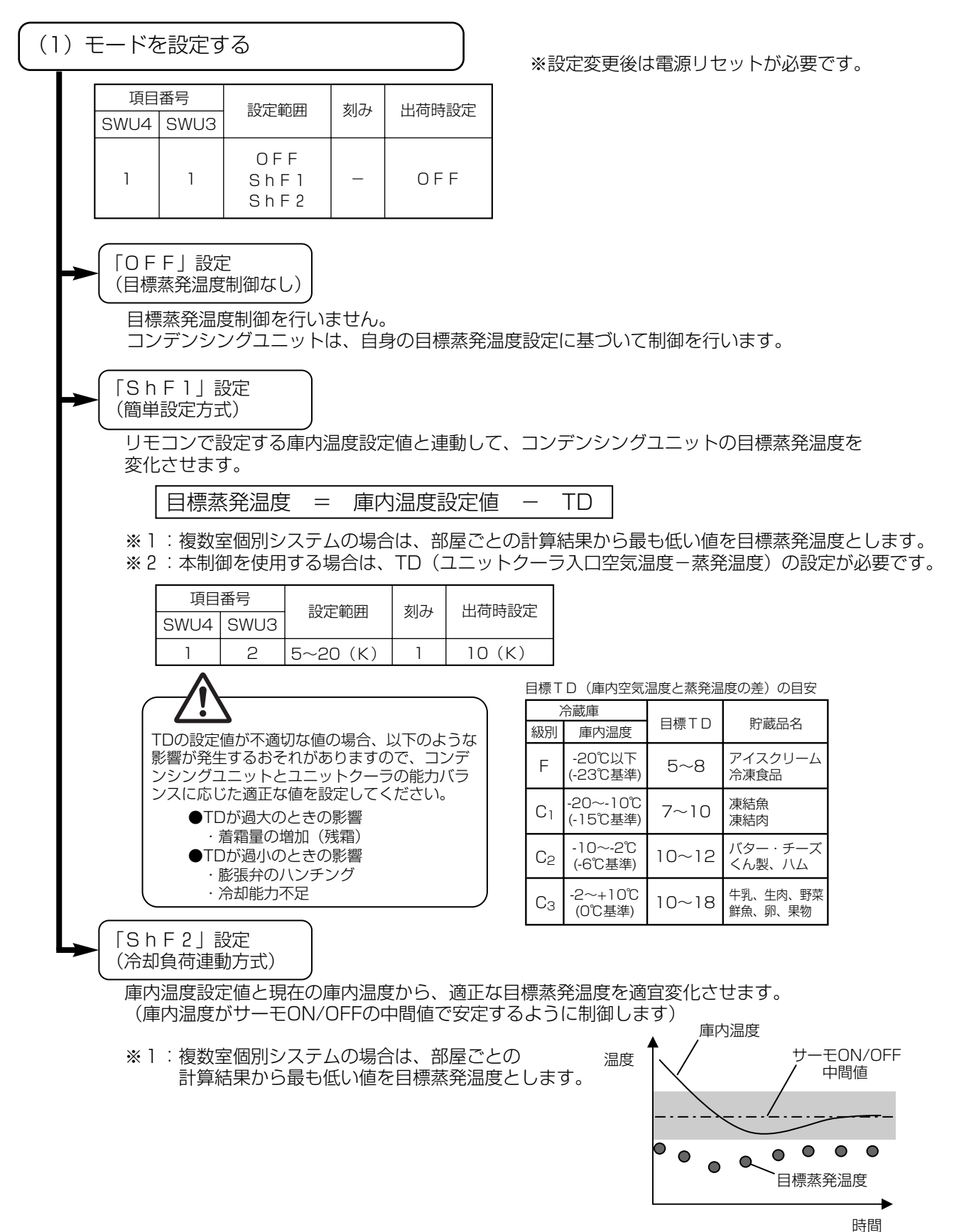

冷却負荷連動方式のイメージ

# 5. リモコンによるデータモニタリング・設定変更

ハイクオリティコントローラでは、手元リモコンで運転データのモニタリングやコントローラの設 定値の一部が変更可能です。本機能を利用される場合は、以下の手順で操作してください。

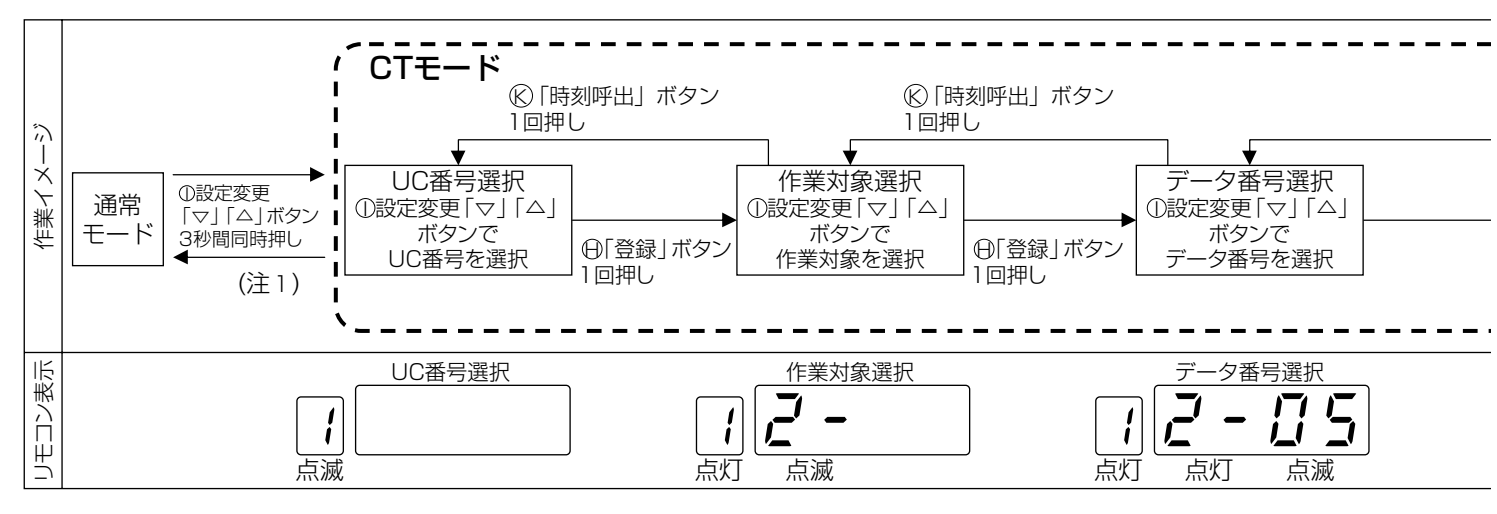

| <u>&lt;モニタリンク</u> | ブ・影       | 定可能データー覧>            |   |   |                  |                        |                                         |
|-------------------|-----------|----------------------|---|---|------------------|------------------------|-----------------------------------------|
| UC番号              |           | 作業対象                 |   |   | データ番号・データ名       | データ表示・説                | 定範囲                                     |
|                   |           |                      | 0 | 1 | 予備サーミスタ検知温度      | $-70 \sim 60$          | Ĵ                                       |
|                   |           | 1:コントローラ             |   | 1 | COMP積算運転時間(上位2桁) | 0 000000               | n±88                                    |
|                   |           | リアルタイムデータ            | 1 | 2 | COMP積算運転時間(下位4桁) | $0 \sim 3999999$       | 时间                                      |
|                   |           | 5:コントローラ定点データ        | 1 | З | COMP総起動回数(上位2桁)  | 0 000000               |                                         |
|                   |           |                      | 1 | 4 | COMP総起動回数(下位4桁)  | 0 ~ 999999             | 凹                                       |
|                   |           | ※定点データはデータ番号         | 1 | 5 | 前日の液電磁弁ON回数      | $0 \sim 9999$          |                                         |
|                   |           | 「01」のみ表示可能           | 1 | 6 | 前日の液電磁弁ON時間      | 0 ~ 240                | ×0.1時間                                  |
|                   |           |                      | 9 | 9 | S/Wバージョン(コントローラ) | 100 ~ 999              | ×0.01                                   |
|                   |           |                      | 0 | 1 | 圧力センサ(高圧)        |                        | MPa                                     |
|                   |           |                      | 0 | 2 | 圧力センサ(低圧)        | データ表示範囲は               | MPa                                     |
|                   | <u> </u>  | 2 :No.1ユニットリアルタイムデータ | 1 | 0 | 吐出管温度            | コンデンシングユ               | Ĵ                                       |
|                   | 밀         | 3 :No.2ユニットリアルタイムデータ | 1 | 1 | 液管温度             | ニットにより異な               | Ĵ                                       |
|                   | 11        | 4 :No.3ユニットリアルタイムデータ | 1 | 2 | 吸入管温度            | りまり。                   | Ĵ                                       |
|                   | N.        |                      | 1 | З | 外気温度             | 明らかに共吊な値<br>  が表示される提合 | Ĵ                                       |
|                   | 1         | 6 :No.1ユニット定点データ     | 1 | 4 | COMPシェル下温度       | は、ヤンサ異常の               | Ĵ                                       |
|                   | ĺЬ        | 7 :No.2ユニット定点データ     | З | 0 | COMP周波数          | 可能性があります               | Hz                                      |
| 1~1               | <br> <br> | 8 :No.3ユニット定点データ     | З | 1 | ファン出力            | ので確認してくだ               | %                                       |
| (注2)              | ''        |                      | З | 2 | 圧縮機電流(U相)        | さい。                    | A                                       |
| (/11/2)           |           |                      | З | З | 目標蒸発温度           |                        | Ĵ                                       |
|                   |           |                      | 0 | 1 | 霜取周期             | 1 ~ 99                 | 時間                                      |
|                   |           |                      | 0 | 2 | 霜取時間             | 10 ~ 60                | 分                                       |
|                   |           |                      | 0 | З | ファン遅延時間          | 2~5                    | 分                                       |
|                   |           |                      | 0 | 4 | 水切り停止時間          | 0 ~ 30                 | 分                                       |
|                   |           |                      | 0 | 5 | INTタイマ設定値        | 60 ~ 120               | 分                                       |
|                   |           |                      | 0 | 6 | 再起動防止時間設定        | 90 ~ 300               | 秒                                       |
|                   |           |                      | 0 | 7 | ファン間欠運転周期        | 5 ~ 30                 | 分                                       |
|                   | \         |                      | 0 | 8 | ファン停止時間          | 0 ~ 30                 | 分                                       |
|                   | <u> </u>  | 9:コントローラ設定変更         | 0 | 9 | 霜取開始時間差          | 10 ~ 90                | 分                                       |
|                   |           |                      | 1 | 2 | 目標TD設定           | 5 ~ 20                 | K                                       |
|                   | Π         |                      | 1 | 4 | 高温警報遅延時間         | 0 ~ 120                | 分                                       |
|                   |           |                      | 2 | 0 | 50℃高温警報有/無       | 0~1                    |                                         |
|                   |           |                      | 2 | 1 | 交互霜取有/無          | 0~1                    |                                         |
|                   |           |                      | 2 | 2 | 霜取周期学習機能有/無      | 0~1                    | ○・無効                                    |
|                   |           |                      | 2 | З | インテリジェンスタイマ有/無   | 0~1                    | 1. 右効                                   |
|                   |           |                      | 2 | 4 | 冷え過ぎ防止検知機能有/無    | 0~1                    | , , , , , , , , , , , , , , , , , , , , |
|                   |           |                      | 2 | 5 | 冷え過ぎ防止異常表示機能有/無  | 0~1                    |                                         |
|                   |           |                      | 2 | 6 | 庫内温度中心値設定機能有/無   | $  0 \sim 1$           |                                         |

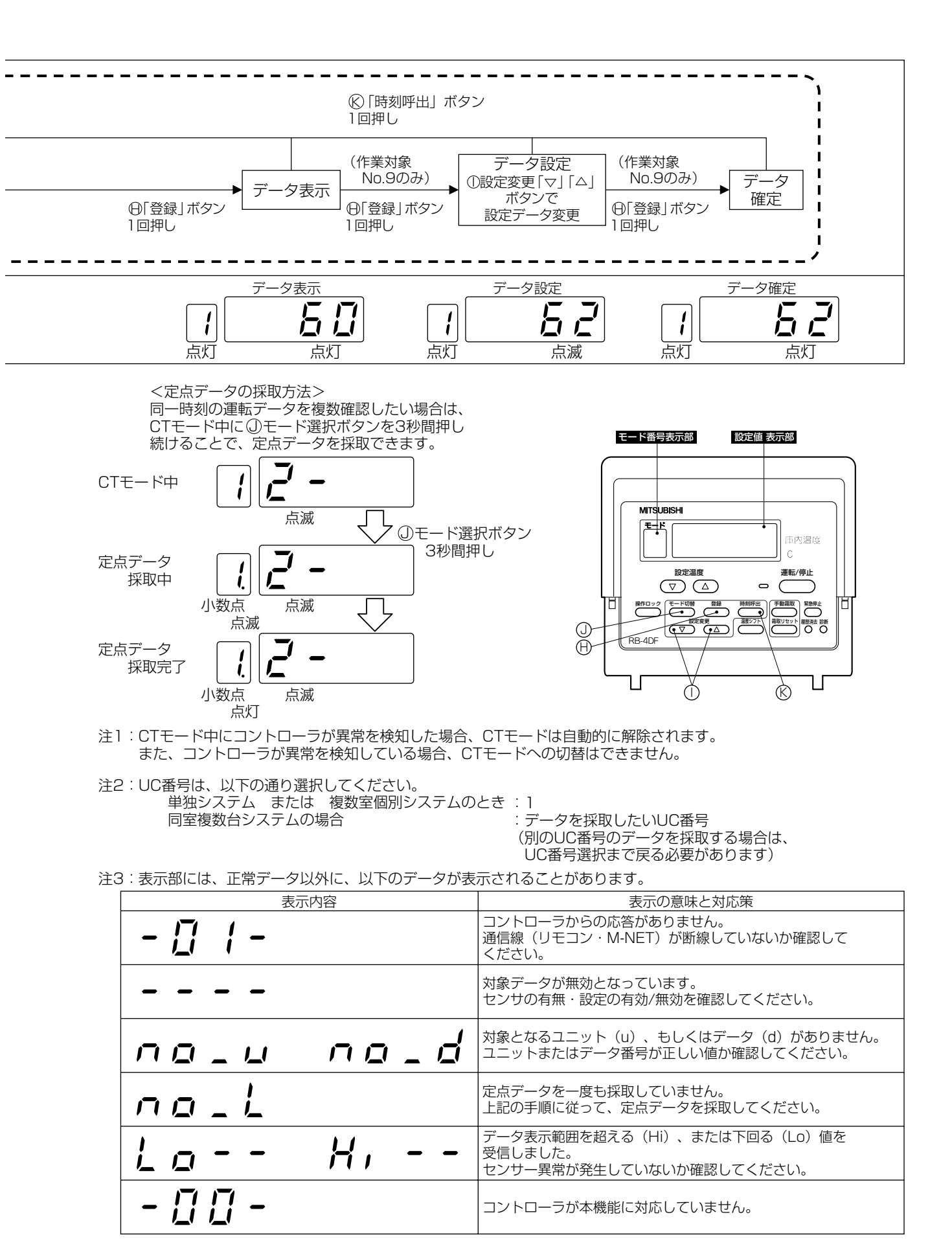

# 6. 異常の詳細コード確認

現在発生中の異常について、より詳細な内容を確認することができます。 本機能を利用される場合は、以下の手順で操作してください。

# ①制御の概要

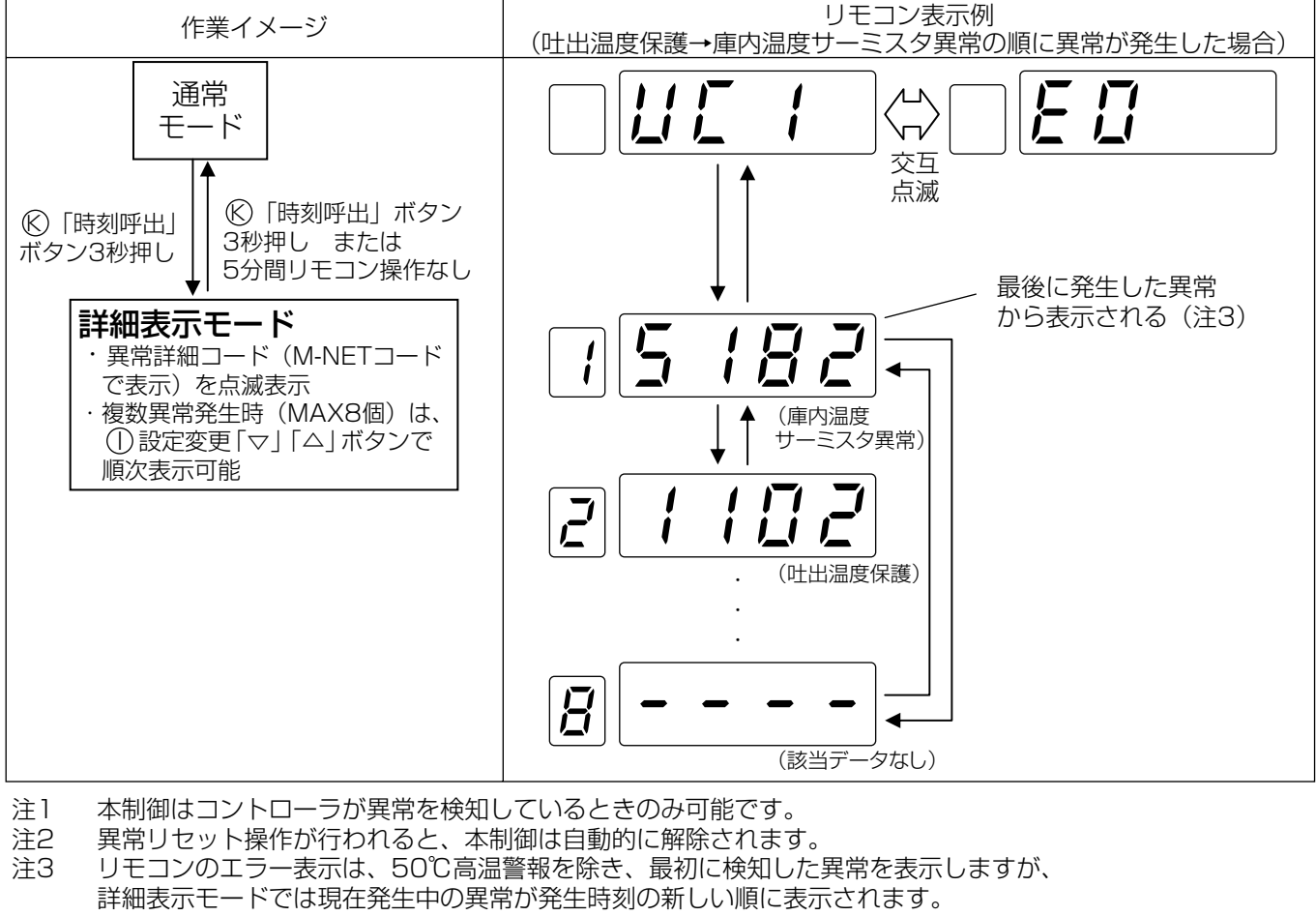

注4 本制御は中継基板単位で行いますので、同室複数台システムの場合、リモコンに 表示されているUC番号以外のユニットの異常は表示できません。

# (例) UC2/EO表示が出ている場合

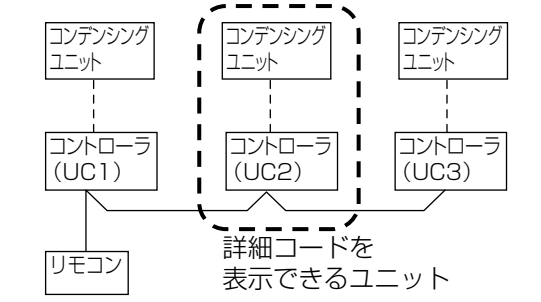

<代表的な異常コード一覧>

| (コンデンシン | ングユニット側)   |
|---------|------------|
| 異常コード   | 異常項目       |
| 1102    | 吐出管温度保護    |
| 1143    | 高油温異常      |
| 1301    | 低圧圧力センサ異常  |
| 1302    | 高圧圧力異常     |
| 1500    | 液バック保護     |
| 4220    | インバータ電圧異常  |
| 4240    | インバータ過負荷保護 |
| 4250    | 過電流遮断異常    |

#### (コントローラ側)

| · · · ·   | 1.137       |
|-----------|-------------|
| 異常コード     | 異常項目        |
| 0100      | 外部異常(詳細不明)  |
| 3180      | 高温警報        |
| 3181      | 冷えすぎ防止異常    |
| 3182      | 50℃高温警報     |
| 5182      | 庫内温度サーミスタ異常 |
| 6600      | M-NET通信異常   |
| 6831~6834 | リモコン通信異常    |
| 7109      | M-NET通信異常   |
|           |             |

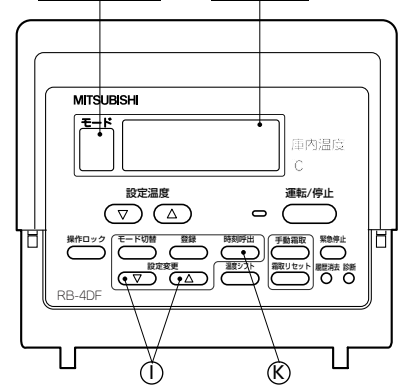

設定値 表示部

|                | 同室複数台                                                                                                    | 複数室個別                                                                                                    |            |
|----------------|----------------------------------------------------------------------------------------------------|----------------------------------------------------------------------------------------------------|------------|
| 配線接続図          | リモコン伝送<br>給電機     端子A,B     端子A,B     端子A,B       リモコン     リモコン                                                                                                    | コントローラ間<br>広送給電機<br>・<br>・<br>・<br>・<br>・<br>・<br>・<br>・<br>・<br>・<br>・<br>・<br>・                                                                                                    | ・ソイナム設定の想要 |
| モード設定          | スイッチ     設定     接触器ボックス内のDipSWを左記のとおり設定して       SW1-3     ON     ください。       SW1-4     OFF     ※すべての接触器ボックスを同一設定してください。                                                                                                    | スイッチ     設定     接触器ボックス内のDipSWを左記のとおり設定して       SW1-3     OFF     ください。       SW1-4     ON     ※すべての接触器ボックスを同一設定してください。                                                                                                    | fil        |
| アドレス設定         | ①ユニット番号       □ニット番号         UC1       UC2       UC3       UC4         (親機)       (子機1)       (子機2)       (子機3)         SW1-5       OFF       ON       OFF       ON         SW1-6       OFF       OFF       ON       ON       ON         3W1-6       OFF       OFF       ON       ON       ON       ON         3W1-6       OFF       OFF       ON       ON       ON       ON       ON         3W1-6       OFF       OFF       ON       ON       ON       ON       ON       ON         3W1-6       OFF       OFF       ON       ON | ①ユニット番号の設定(SW1-5, 1-6)<br>全ての接触器ボックスで、SW1-5 = OFF, SW1-6 = OFF(UC1)設定としてください。         ②同一冷媒系子機台数の設定(SW1-7 ~ 1-9)<br><u>親機の場合、自ユニットを除く子機台数の設定が必要となりますので、下表を参考に設定してください。</u><br>子機の場合、SW1-7 ~ 1-9を全てOFF(出荷時設定)としてください。         「       親機(自ユニットを除く子機台数を設定)         「       現機(自ユニットを除く子機台数を設定)         「       現機(自ユニットを除く子機台数を設定)         「       現機(自ユニットを除く子機台数を設定)         「       ア機台数         1       2       3       4       5       6       7         SW1-7       ON       OFF       ON       OFF       ON       SW1-7       OFF         SW1-7       ON       OFF       ON       OFF       ON       OFF       SW1-7       OFF         SW1-8       OFF       OFF       OFF       ON       ON       ON       ON       SW1-8       OFF         SW1-9       OFF       OFF       OF       ON       ON       ON       ON       SW1-9       OFF         SW1-9       OFF       OFF       ON       ON       ON       ON       SW1-9       OFF         SW1-9       OFF       OFF       ON       ON       ON       ON       ON       SW1-9       OFF         SW1-9       OFF       OF       ON       ON       ON </td <td></td> |            |
| ┃ コントローラー間伝送給電 | 設定不要                                                                                                    | <ul> <li>①コンデンシングユニットとの通信なし設定(SW2-3=OFF)の場合<br/>コントローラ間伝送給電を設定する。(親機のみ CN41→CN40 にコネクターを変更する)</li> <li>親機 子機1 子機2 子機3<br/>CN41 CN41 EEEE CN41 COOD CN41 COOD CN41 COOD<br/>(コネクタ時れ)<br/>CN40 CN40 EEEE CN40 EEEE CN40 EEEE CN40 EEEE CN40 EEEE CN40 EEEE CN40 EEEE CN40 EEEE CN40 EEEE なし</li> </ul>                                                                                                    |            |

ピン 4 ム設守

С

# ②同室複数台システム

# 1 システムの制限

下記の範囲でご使用ください。

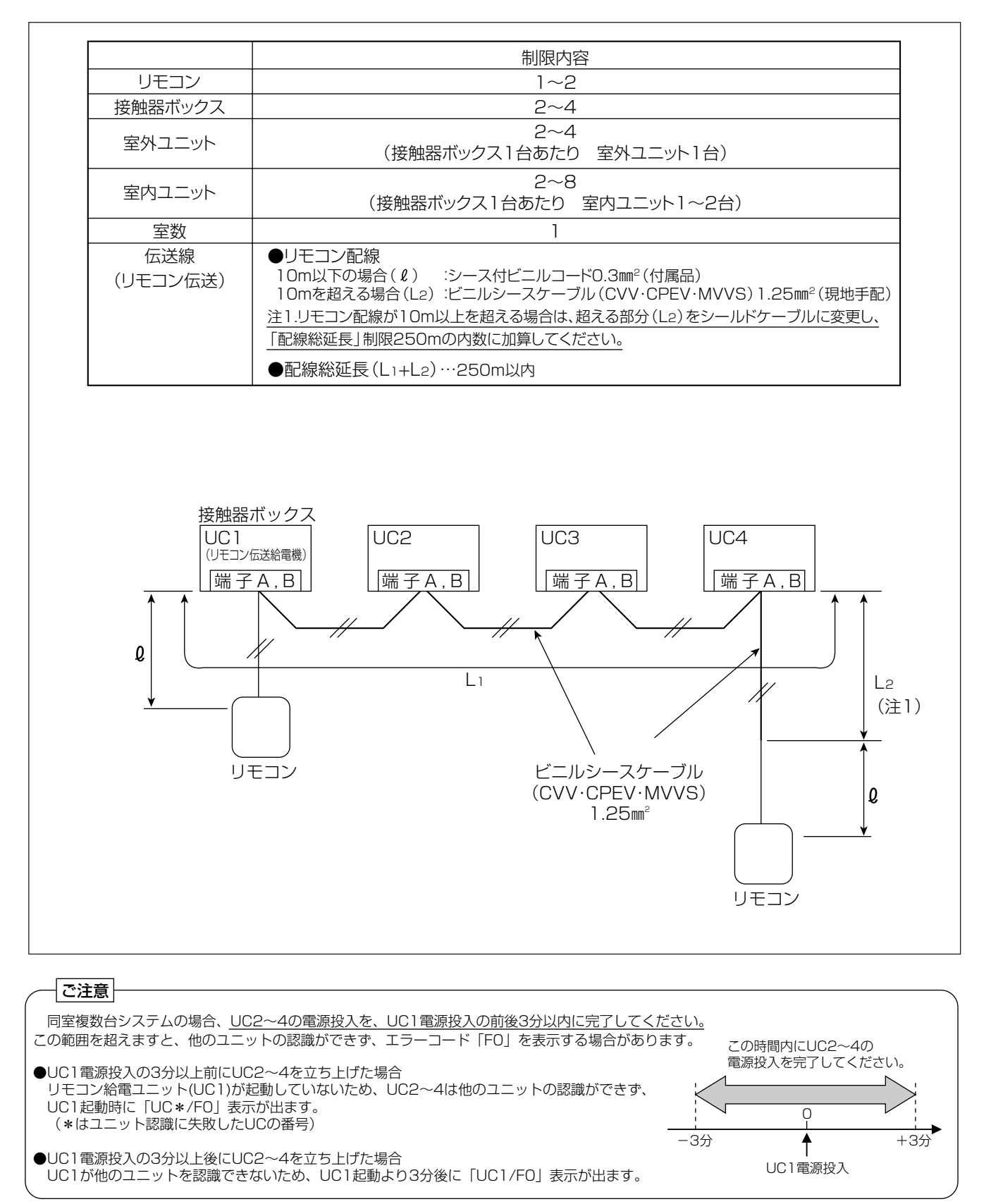

# 2 アドレスの決め方(同室複数台システム)

アドレスは機器の番地を示します。アドレスは下記のとおり設定してください。

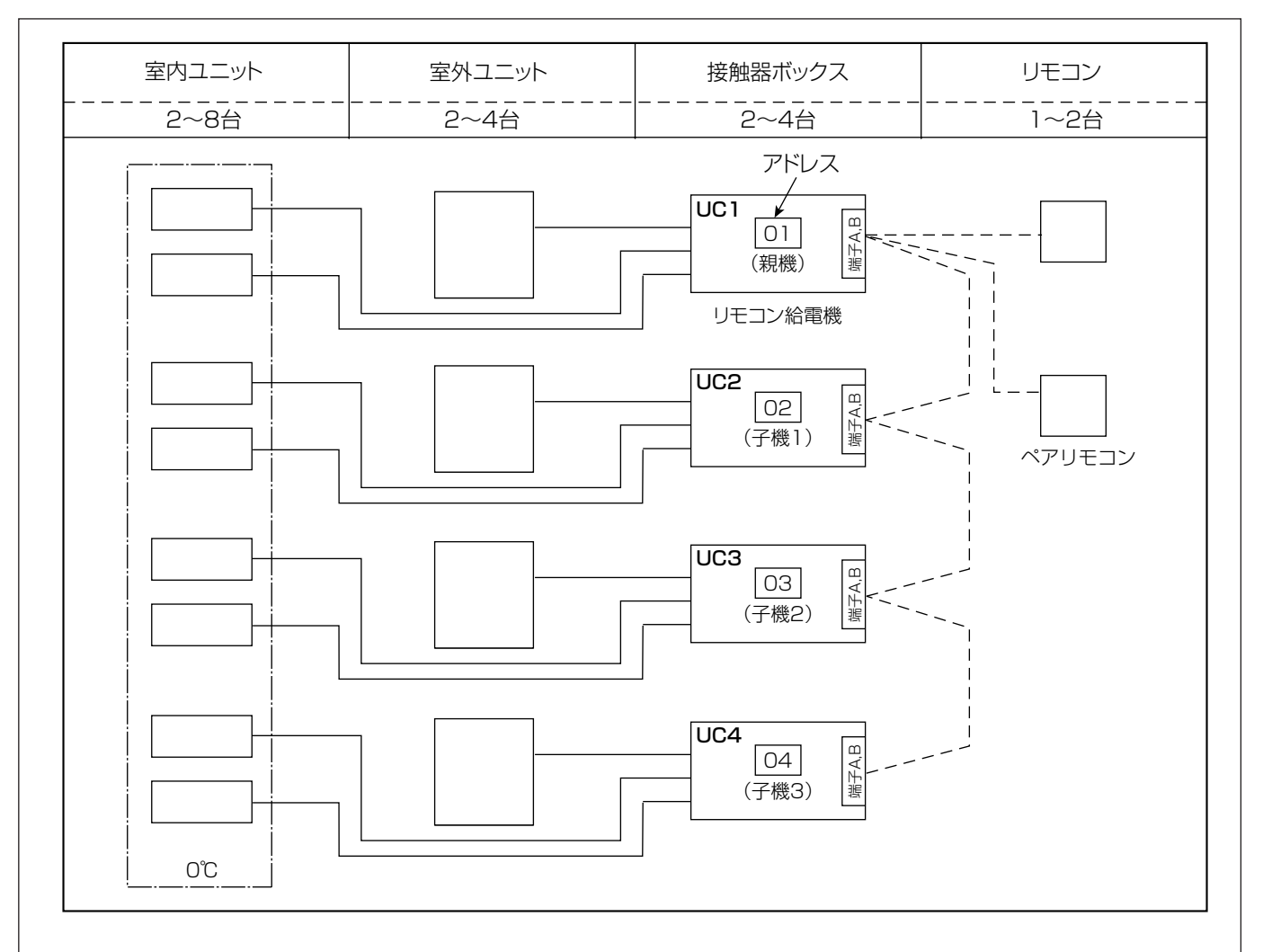

(1).図中、01・02などの数字はアドレス番号を示します。

- ・アドレス番号は、接触器ボックス(中継基板のSWU1・SWU2)にて設定し、01~99、00(<u>100を</u> <u>意味する</u>)の範囲で設定が可能です。
- ・<u>アドレス番号は、親機を最小とする連続番号で設定してください。誤って設定すると正常に動作しません。</u>

(2).ペアリモコン

- ・リモコンは、1室(リモコンの同一グループ)に2台まで接続する事ができます。
- ・運転は後から操作したリモコンの信号が優先され、2台のリモコンの表示が同一になります。
- ・ペアリモコンを接続する場合は、接触器ボックスに接続してください。(リモコン同士で渡り配線をすると、 リモコンが故障することがあります。)

(3).リモコン伝送給電

- ・<u>リモコンへの給電は、1室(リモコンの同一グループ)に1台(親機)のみとしてください。2台以上から</u> 給電を行うと異常となり動作しません。
- ・ユニット番号が「UC1」設定となっている接触器ボックスが、リモコンへの給電を行いますので、同一シス テム内に「UC1」が2台以上ないようにしてください。

|     | モートを設定する                                                                                                    | ۵<br>۵                                                                                                    |                                                                                                    |                                                                                                    |                                                                                                    |
|-----|----------------------------------------------------------------------------------------------------|----------------------------------------------------------------------------------------------------|----------------------------------------------------------------------------------------------------|----------------------------------------------------------------------------------------------------|----------------------------------------------------------------------------------------------------|
|     | ・基板上スイッチ                                                                                                    | (SW1-3,1-4)                                                                                                    | を下表のとおりに                                                                                                    | 設定する。                                                                                                    |                                                                                                    |
|     | ユニット番号                                                                                                    | UC 1                                                                                                    | UC2                                                                                                    | UC3                                                                                                    | UC4                                                                                                    |
|     | SW1-3                                                                                                    | ON                                                                                                    | ON                                                                                                    | ON                                                                                                    |                                                                                                    |
|     | SW1-4                                                                                                    | OFF                                                                                                    | OFF                                                                                                    | OFF                                                                                                    | OFF                                                                                                    |
|     | モード                                                                                                    | 同室複数台                                                                                                    | 同室複数台                                                                                                    | 同室複数台                                                                                                    | 同室複数台                                                                                                    |
| •   | ・モードを誤って                                                                                                    | 設定すると正常に                                                                                                    | 動作しないので注                                                                                                    | 意してください。                                                                                                    |                                                                                                    |
| (2) | コントローラアト                                                                                                    | ドレスを設定する                                                                                                    | 3)                                                                                                    |                                                                                                    |                                                                                                    |
|     | ・基板上スイッチ                                                                                                    | (SWU1,U2) 7                                                                                                    |                                                                                                    | シスを設定する。                                                                                                    |                                                                                                    |
|     | 設定例(UC1アドレ                                                                                                    | ス=001とする場合)                                                                                                    | )                                                                                                    | 1                                                                                                    | 1                                                                                                    |
|     | ユニット番号                                                                                                    | UC1                                                                                                    | UC2                                                                                                    | UC3                                                                                                    | UC4                                                                                                    |
|     | SWU1 (10の位)                                                                                                    | 0                                                                                                    | 0                                                                                                    | 0                                                                                                    | 0                                                                                                    |
|     | SWU2(1の位)                                                                                                    | 1                                                                                                    | 2                                                                                                    | 3                                                                                                    | 4                                                                                                    |
|     | アドレス                                                                                                    | 001                                                                                                    | 002                                                                                                    | 003                                                                                                    | 004                                                                                                    |
|     | ユニット番号<br>SW1-5<br>SW1-6                                                                                                    | UC1<br>OFF<br>OFF                                                                                                    |                                                                                                    | UC3<br>OFF ON                                                                                                    | UC4                                                                                                    |
| (4) | ユニット番号<br>SW1-5<br>SW1-6<br>交互霜取の有無を                                                                                                    | UC1<br>OFF<br>OFF<br>ご<br>で設定する                                                                                                    |                                                                                                    | 設定する。<br>UC3<br>OFF CON                                                                                                    |                                                                                                    |
| (4) | ユニット番号<br>SW1-5<br>SW1-6<br>交互霜取の有無な<br>・基板上スイッチ<br>交互霜取ありの場合                                                                                                    | UC1<br>OFF<br>OFF<br>ご<br>を下表のとおりに                                                                                                    | UC2<br>UC2<br>OFF C<br>設定する。                                                                                                    | 設定する。<br>UC3<br>OFF CON                                                                                                    |                                                                                                    |
| (4) | ユニット番号<br>SW1-5<br>SW1-6<br>交互霜取の有無な<br>・基板上スイッチ<br>交互霜取ありの場合                                                                                                    | UC1<br>OFF<br>OFF<br>ご<br>を下表のとおりに<br>UC1                                                                                                    | UC2<br>UC2<br>OFF C<br>認定する。                                                                                                    | UC3<br>OFF ON                                                                                                    |                                                                                                    |
| (4) | ユニット番号<br>SW1-5<br>SW1-6<br>交互霜取の有無な<br>・基板上スイッチ<br>交互霜取ありの場合<br>SW1-2 ※1                                                                                                    | UC1<br>OFF<br>OFF<br>ご<br>を下表のとおりに<br>UC1<br>2<br>ON                                                                                                    | UC2<br>UC2<br>OFF C<br>設定する。<br>UC2<br>2 CON                                                                                                    | UC3<br>OFF ON<br>UC3<br>UC3<br>2 ON                                                                                                    |                                                                                                    |
| (4) | ユニット番号         SW1-5         SW1-6         交互霜取の有無な         ・基板上スイッチ         交互霜取ありの場合         SW1-2         SWU4=[2]         SWU3=[1] *2                                                                                                    | UC1<br>OFF ■<br>OFF ■<br>を設定する<br>を下表のとおりに<br>UC1<br>2 ■ <sup>ON</sup><br>ON                                                                                                    | UC2<br>UC2<br>OFF C<br>認定する。<br>UC2<br>2 C<br>ON                                                                                                    | UC3<br>OFF ON<br>UC3<br>UC3<br>UC3<br>2 ON<br>ON                                                                                                    | UC4<br>ON<br>ON<br>UC4<br>2 ON<br>ON                                                                                                    |
| (4) | ユニット番号<br>SW1-5<br>SW1-6<br>交互霜取の有無な<br>・基板上スイッチ<br>交互霜取ありの場合<br>SW1-2 ※1<br>SWU4=[2]<br>SWU3=[1] ※2<br>交互霜取                                                                                                    | UC1<br>OFF ■<br>OFF ■<br>を設定する<br>を下表のとおりに<br>UC1<br>2 ■ <sup>ON</sup><br>oN<br>あり                                                                                                    | UC2<br>UC2<br>OFF ■<br>のN<br>OFF ■<br>ご設定する。<br>UC2<br>2 ■<br>ON<br>あり                                                                                                    | UC3<br>OFF ■ ON<br>UC3<br>UC3<br>UC3<br>2 ■ ON<br>ON<br>あり                                                                                                    | UC4<br>ON<br>ON<br>ON<br>ON<br>あり                                                                                                    |
| (4) | ユニット番号         SW1-5         SW1-6         交互霜取の有無な         ・基板上スイッチ         交互霜取ありの場合         SW1-2 ※1         SWU4=[2]<br>SWU3=[1] ※2         交互霜取         ※1 交互霜取を行う:<br>SW1-2が「OP                                                                                                    | UC1<br>OFF ■<br>OFF ■<br>2設定する<br>を下表のとおりに<br>UC1<br>2 ■ <sup>ON</sup><br>のN<br>あり<br>場合は、必ずすべての<br>い」(周期霜取)となっ                                                                           | UC2<br>UC2<br>OFF ■<br>0N<br>0FF ■<br>0N<br>2 ■<br>0N<br>2 ■<br>0N<br>500<br>0N<br>500<br>500<br>500<br>500<br>500                                                                                                    | 設定9 る。<br>UC3<br>OFF ■<br>ON<br>UC3<br>ON<br>2 ■<br>ON<br>ON<br>555<br>(時刻霜取)として<br>なりません。                                                                                                    | UC4<br>ON<br>UC4<br>2 ON<br>のN<br>あり<br>てください。                                                                                                    |
| (4) | ユニット番号         SW1-5         SW1-6         交互霜取の有無な         ・基板上スイッチ         交互霜取ありの場合         SW1-2 ※1         SWU4=[2]         SWU3=[1]         SWU3=[1]         SW1-2が[0]         交互霜取なしの場合                                                                                                    | UC1<br>OFF ■<br>OFF ■<br>を設定する<br>を下表のとおりに<br>UC1<br>2 ■ <sup>ON</sup><br>ON<br>あり<br>場合は、必ずすべての<br>り」(周期霜取)となっ                                                                           | UC2<br>UC2<br>OFF ■<br>0N<br>0FF ■<br>0N<br>2 ■<br>0N<br>0N<br>あり<br>基板のSW1-2を「C<br>ていると交互霜取とは                                                                                                    | 設定93。<br>UC3<br>OFF ■<br>ON<br>UC3<br>ON<br>2 ■<br>ON<br>ON<br>あり<br>OFF](時刻霜取)として<br>なりません。                                                                                                    | UC4<br>ON<br>ON<br>ON<br>ON<br>ON<br>ON<br>ON<br>ON<br>ON<br>ON<br>ON                                                                                                    |
| (4) | ユニット番号         SW1-5         SW1-6         交互霜取の有無な         ・基板上スイッチ         交互霜取ありの場合         SW1-2         SWU4=[2]         SWU3=[1]         SW1-2が「のい         交互霜取なしの場合         SWU4=[2]         SW1-2が「のい         交互霜取なしの場合                                                                                                    | UC1<br>OFF ■<br>OFF ■<br>ででする<br>を下表のとおりに<br>UC1<br>2 ■ ON<br>のN<br>あり<br>場合は、必ずすべての<br>VJ (周期霜取)となっ<br>UC1                                                                               | UC2<br>UC2<br>OFF □                                                                                                    | UC3 UC3 OFF ■ ON UC3 UC3 UC3 UC3 UC3 UC3 UC3 UC3 UC3 UC3                                                                                                    | UC4<br>□ 0N<br>□ 0N<br>2 □ 0N<br>0N<br>あり<br>C<ださい。                                                                                                    |
| (4) | ユニット番号         SW1-5         SW1-6         交互霜取の有無な         ・基板上スイッチ         交互霜取ありの場合         SW1-2         SW1-2         SW04=[2]         SW1-2が「の         交互霜取なしの場合         SW04=[2]         SW04=[2]         SW04=[2]         SW04=[2]         SW04=[2]         SW04=[1] **2                                                                                                    | UC1<br>OFF ■<br>OFF ■<br>OFF ■<br>を設定する<br>を下表のとおりに<br>UC1<br>2 ■<br>ON<br>あり<br>場合は、必ずすべての<br>J」(周期霜取)となっ<br>UC1<br>OFF                                                                  | UC2<br>UC2<br>OFF ■<br>0N<br>0FF ■<br>0N<br>2 ■<br>0N<br>2 ■<br>0N<br>500<br>2 ■<br>0N<br>500<br>2 ■<br>0N<br>500<br>0N<br>500<br>500 | UC3<br>OFF ■<br>OFF ■<br>ON<br>UC3<br>ON<br>2 ■<br>ON<br>ON<br>あり<br>OFFJ(時刻霜取)として<br>なりません。<br>UC3<br>OFF                                                                                                    | UC4<br>ON<br>UC4<br>2 0N<br>のN<br>あり<br>ください。                                                                                                    |
| (4) | ユニット番号         SW1-5         SW1-6         交互霜取の有無な         ・基板上スイッチ         交互霜取ありの場合         SW1-2 ※1         SWU4=[2]         SWU3=[1]         SW1-2が「の下         交互霜取なしの場合         SWU4=[2]         SWU4=[2]         SW1-2が「の下         交互霜取なしの場合         SWU4=[1]         SWU3=[1]         SWU3=[1]         SWU3=[1]                                                                                                    | UC1<br>OFF ■<br>OFF ■<br>を設定する<br>を下表のとおりに<br>UC1<br>2 ■<br>ON<br>abり<br>場合は、必ずすべての<br>り」(周期霜取)となっ<br>UC1<br>OFF<br>aし                                                                    | UC2<br>UC2<br>UC2<br>○<br>・<br>ひFF<br>・<br>・<br>・<br>・<br>・<br>・<br>・<br>・<br>・<br>・<br>・<br>・<br>・                                                                                                    | UC3<br>OFF □<br>ON<br>UC3<br>ON<br>2 □<br>ON<br>S b<br>ON<br>S b<br>ON<br>S b<br>ON<br>S b<br>ON<br>C<br>ON<br>ON<br>C<br>ON<br>C<br>OFF<br>C<br>OFF<br>C<br>OFF<br>C<br>OFF<br>C<br>OFF<br>C<br>OFF<br>C<br>OFF<br>C<br>OFF<br>C<br>OFF<br>C<br>OFF<br>C<br>OFF<br>C<br>OFF<br>C<br>OFF<br>C<br>OFF<br>C<br>OFF<br>C<br>OFF<br>C<br>OFF<br>C<br>OFF<br>C<br>OFF<br>C<br>C<br>OFF<br>C<br>C<br>OFF<br>C<br>C<br>OFF<br>C<br>C<br>OFF<br>C<br>C<br>OFF<br>C<br>C<br>OFF<br>C<br>C<br>OFF<br>C<br>C<br>OFF<br>C<br>C<br>OFF<br>C<br>C<br>OFF<br>C<br>C<br>OFF<br>C<br>C<br>OFF<br>C<br>C<br>OFF<br>C<br>C<br>OFF<br>C<br>C<br>OFF<br>C<br>C<br>C<br>OFF<br>C<br>C<br>C<br>OFF<br>C<br>C<br>C<br>OFF<br>C<br>C<br>C<br>OFF<br>C<br>C<br>OFF<br>C<br>C<br>OFF<br>C<br>C<br>OFF<br>C<br>C<br>OFF<br>C<br>OFF<br>OFF | UC4<br>ON<br>ON<br>OFFF<br>OFFFF<br>OFFFF<br>OFFFF<br>OFFFF<br>OFFFFF<br>OFFFFFFFFFF |
| (4) | ユニット番号<br>SW1-5<br>SW1-6<br>交互霜取の有無な<br>・基板上スイッチ<br>交互霜取ありの場合<br>SW1-2 ※1<br>SWU4=[2] ※2<br>交互霜取<br>※1 交互霜取を行う。<br>SW1-2が「の<br>交互霜取なしの場合<br>SWU4=[2] ※2<br>交互霜取なしの場合<br>SWU4=[2] ※2<br>家U3=[1] ※2<br>交互霜取なしの場合<br>SWU4=[2] ※2<br>家U3=[1] ※2<br>家回電取なしの場合<br>SWU4=[2] ※2<br>家U3=[1] ※2<br>家回電取なしの場合<br>SWU4=[2] ※2<br>家W1-2が「の<br>な」<br>SWU4=[2] ※2<br>家W1-2が「の<br>な」<br>SWU4=[2] ※2<br>家W1-2が「の<br>な」<br>SWU4=[2] ※2<br>家W1-2が「の<br>な」<br>SWU4=[2] ※2<br>家W1-2が「の<br>な」<br>SWU4=[2] ※2<br>家W1-2が「の<br>な」<br>SWU4=[2] ※2<br>SWU3=[1] ※2<br>家U3=[1] ※2<br>家U3=[1] ※2<br>家U3=[1] ※2<br>家U3=[1] ※2<br>家U3=[1] ※2<br>SWU4=[2] ※2<br>SWU3=[1] ※2<br>SWU3=[1] ※2<br>SWU3=[1] ※2<br>SWU4=[2] ※2<br>SWU3=[1] ※2<br>SWU3=[1] SWP3(@x)<br>SWP3(@x)<br>SWP3(@x)<br>SWP3(@x)<br>SWP3(@x)<br>SWP3(@x)<br>SWP3(@x)<br>SWP3(@x)<br>SU3<br>SWP3(@x)<br>SWP3(@x)<br>SU3<br>SWP3(@x)<br>SWP3(@x)<br>SU3<br>SU3<br>SU3<br>SU3<br>SU3<br>SU3<br>SU3<br>SU3 | UC1<br>OFF ■<br>OFF ■<br>OFF ■<br>P:設定する<br>を下表のとおりに<br>UC1<br>2 ■<br>ON<br>あり<br>GN<br>あり<br>場合は、必ずすべての<br>く」(周期霜取)となっ<br>UC1<br>OFF<br>なし<br>設定となります。設定<br>注)」を1回押し、設定(<br>ご)」を1回押し、設定( | UC2<br>UC2<br>UC2<br>UC2<br>UC2<br>0N<br>2 ■ 0N<br>0N<br>2 ■ 0N<br>0N<br>あり<br>基板のSW1-2を「C<br>ていると交互霜取とは<br>UC2<br>0FF<br>なし<br>手順は以下のとおりて<br>直を点滅させる。<br>押して、設定値を変更<br>直を確定する。(設定値                                                                                                    | UC3<br>OFF ■<br>OFF ■<br>ON<br>ON<br>2 ■<br>ON<br>2 ■<br>ON<br>0N<br>505<br>UC3<br>OFF](時刻霜取)として<br>なりません。<br>UC3<br>OFF](時刻霜取)として<br>なりません。                                                                                                    | UC4<br>ON<br>ON<br>2ON<br>ON<br>OFF<br>T                                                                                                    |

、ノハノムエルに共通する項目でも、谷コノトローフでの設定か必要です ・リモコンおよび表示LEDによる設定時は、設定内容を記録してください。 (工事説明書〈共通機能編〉を参照願います。)

# ③複数室個別制御システム

1 システムの制限

下記の範囲でご使用ください。

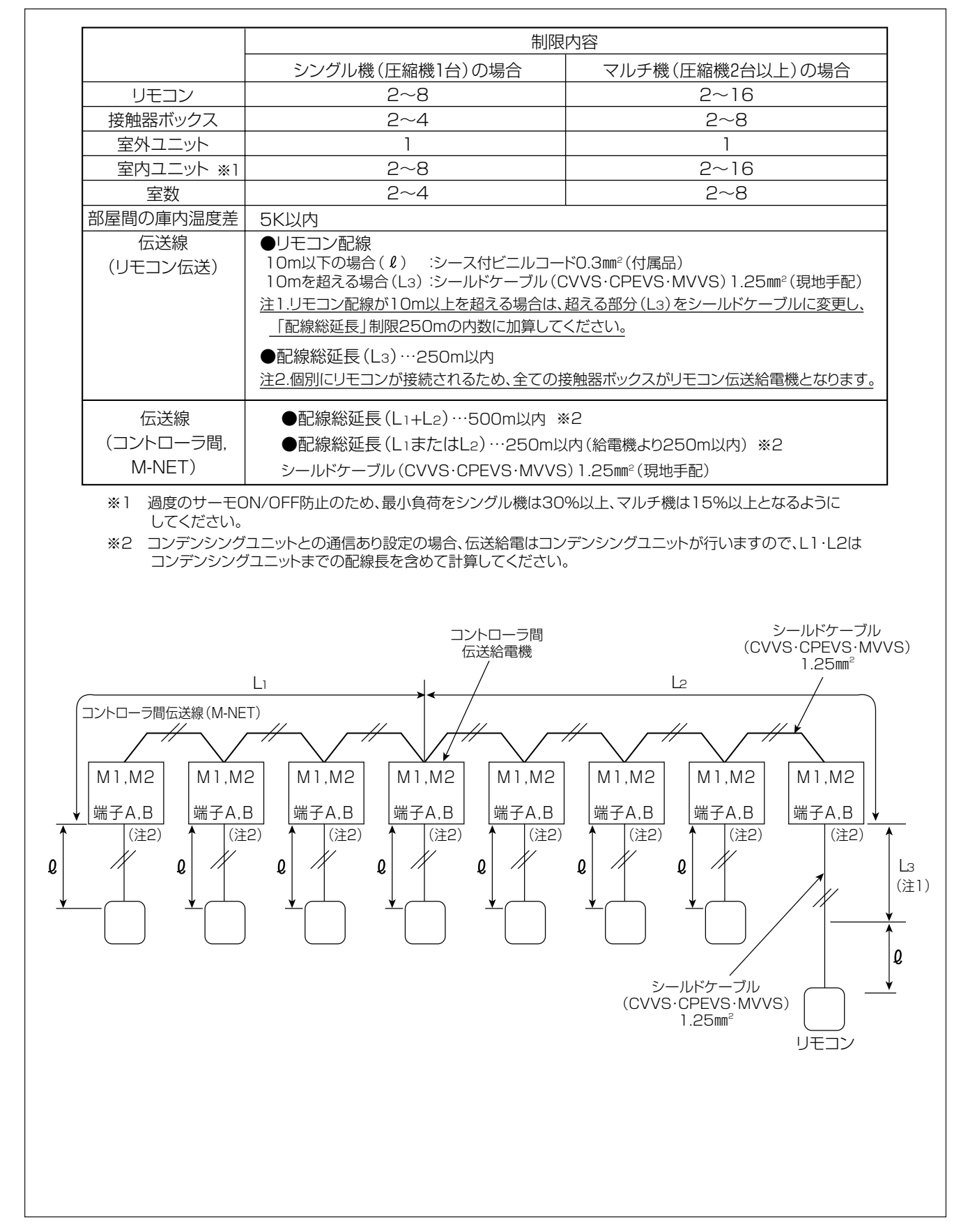

### 2 アドレスの決め方(複数室個別制御システム)

アドレスは機器の番地を示します。アドレスは下記のとおり設定してください。

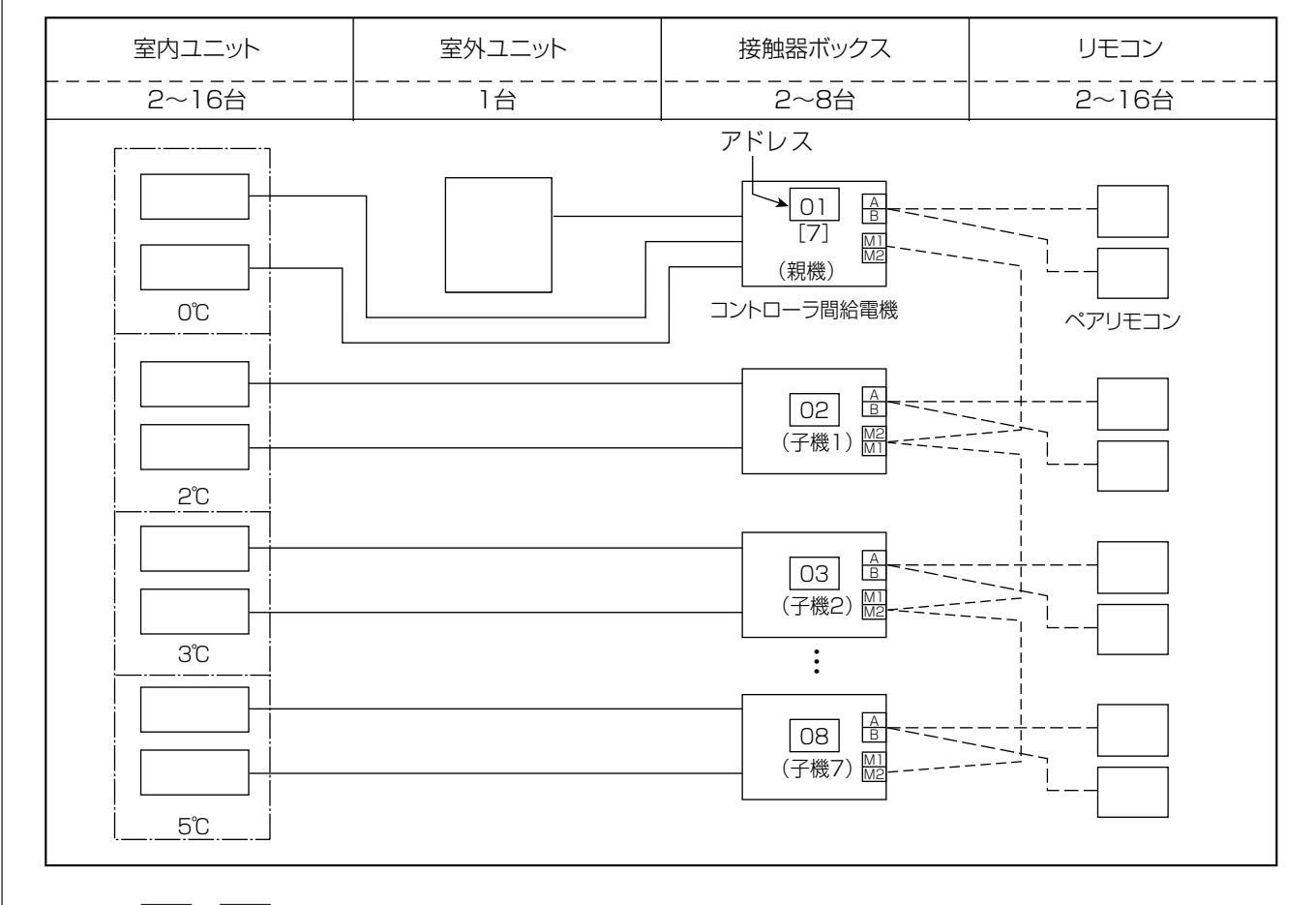

(1).図中、01・02などの数字はアドレス番号を示します。

 ・アドレス番号は、接触器ボックス(中継基板のSWU1・SWU2)にて設定し、01~99、00(100を 意味する)の範囲で設定が可能です。

· アドレス番号は、親機を最小とする連続番号で設定してください。誤って設定すると正常に動作しません。

(2).図中、[7]は同一冷媒系子機台数を示します。

- ・同一冷媒系子機台数は、接触器ボックス(中継基板のSW1-7~1-9)にて設定し、0~7の範囲で設定が可能です。
- ・同一冷媒系子機台数は、複数室個別制御システムの親機のみ設定し、親機以外は[O](工場出荷時設定)と してください。誤って設定すると正常に動作しません。

(3).ペアリモコン

- ・リモコンは、1室(リモコンの同一グループ)に2台まで接続する事ができます。
- ・運転は後から操作したリモコンの信号が優先され、2台のリモコンの表示が同一になります。
- ・ペアリモコンを接続する場合、接触器ボックスに接続してください。

(4).コントローラ間伝送給電

 ・コントローラ間の伝送給電は、1台(親機)のみとしてください。2台以上から給電を行うと正常に動作しません。
 ・コンデンシングユニットと通信を行う場合、伝送給電はコンデンシングユニットが行いますので、全ての接触器 ボックスで伝送給電「なし」設定としてください。

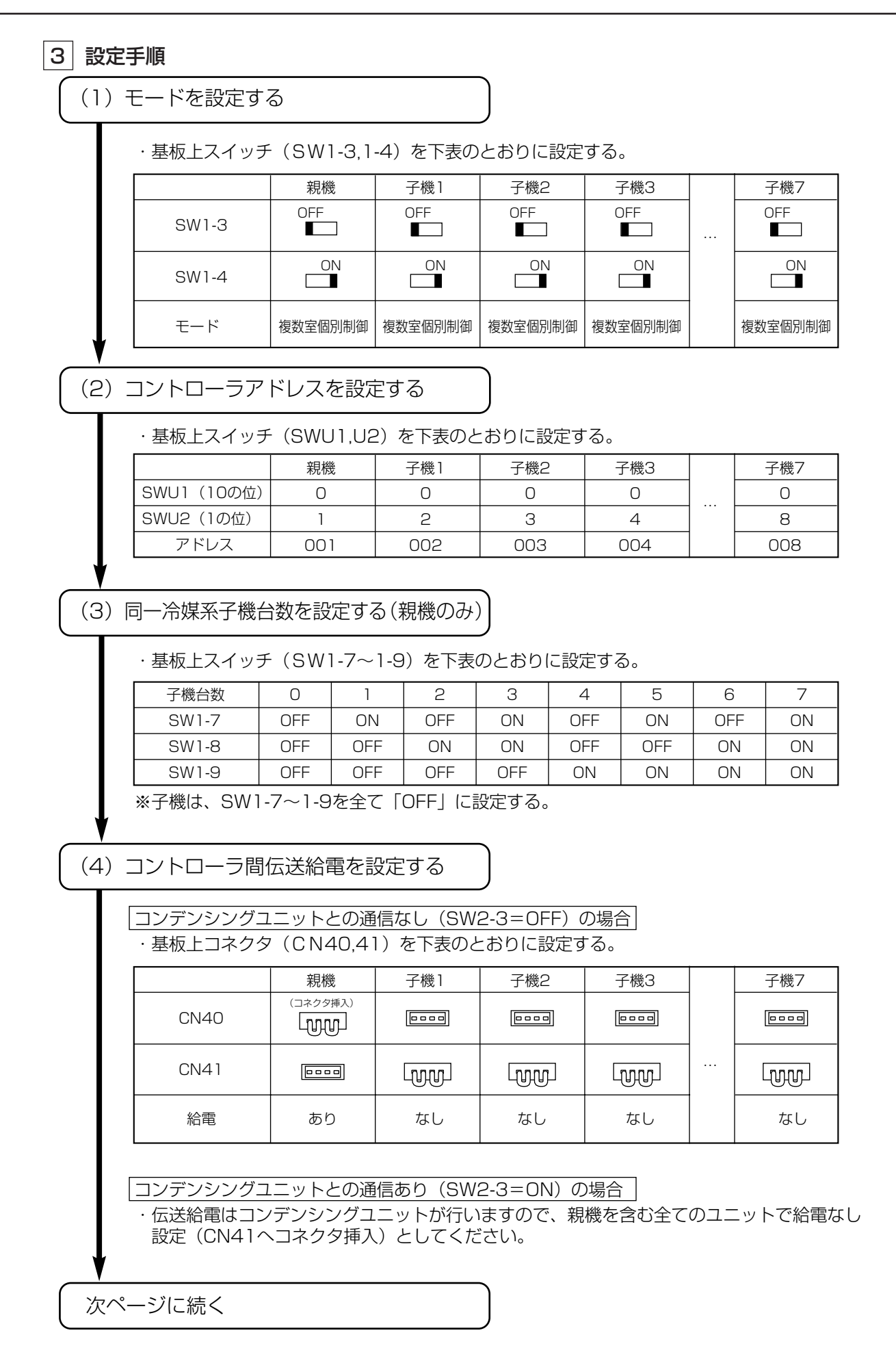

# (5) その他

- ・上記以外の項目については、工事説明書〈共通機能編〉をご覧ください。
- ・スイッチおよび表示LEDによる全設定は、各コントローラ基板上で行ってください。 (システム全体に共通する項目でも、各コントローラでの設定が必要です。)
- ・リモコンおよび表示LEDによる設定時は、設定内容を記録してください。 (工事説明書〈共通機能編〉を参照願います。)

#### ■同室複数台システム(R404A機種、R410A機種で室外機通信なしの場合)

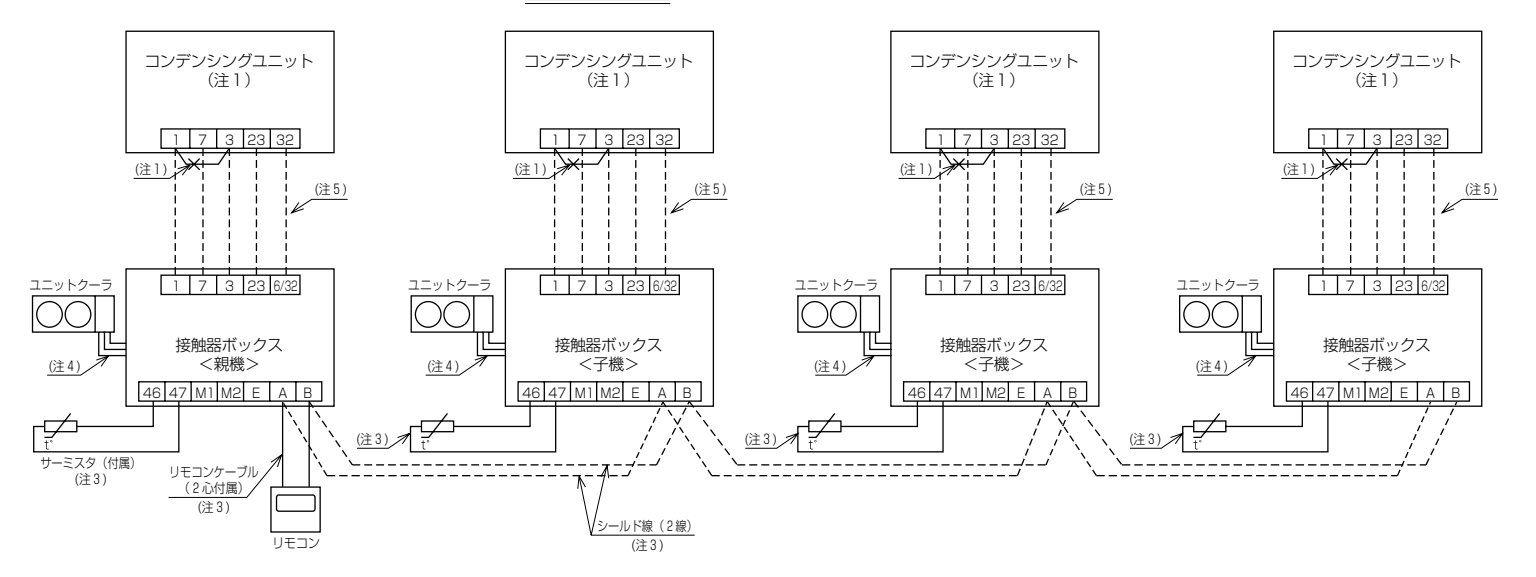

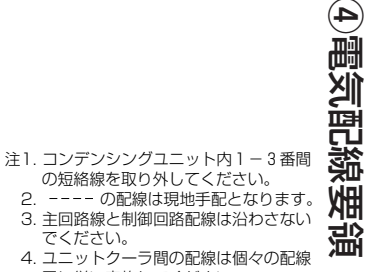

図に従い実施してください。 5. コンデンシングユニットが32番端子 を持たない機種の場合、6番端子と接 続してください。

#### ■同室複数台システム(R410A機種で<u>室</u>外機通信ありの場合)

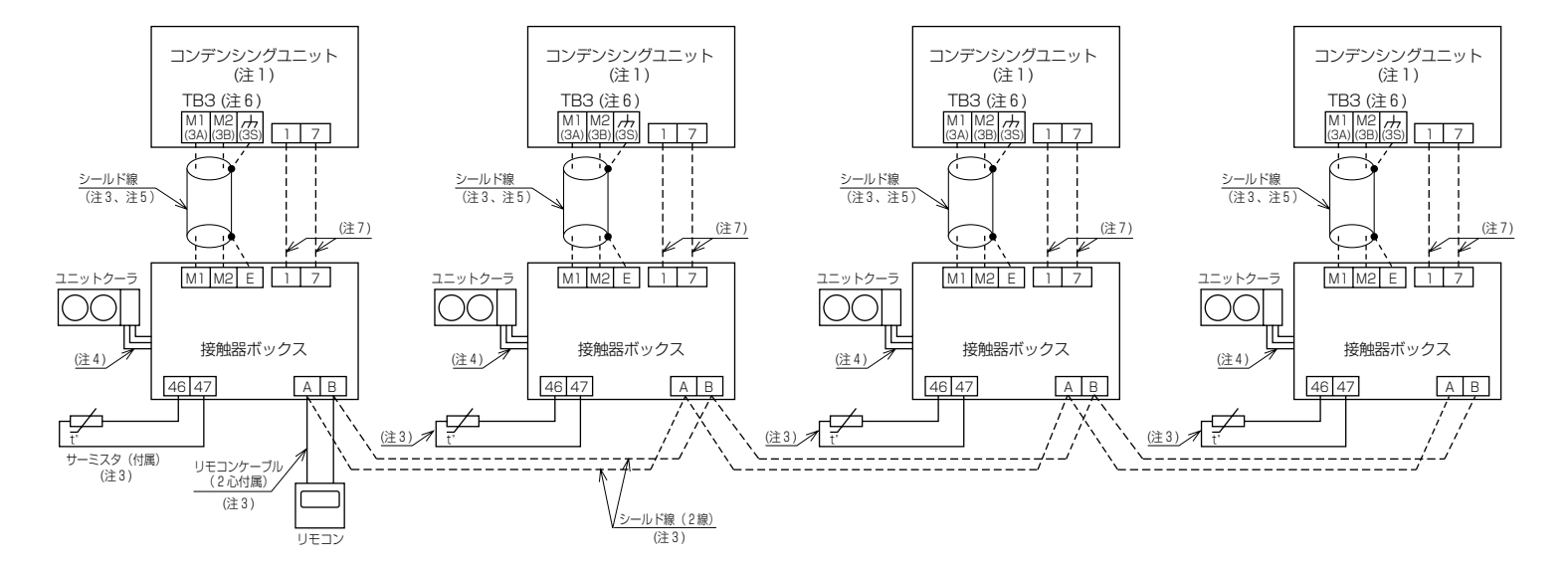

- 注1. コンデンシングユニット内1-3番間 の短絡線は取り外さないでください。
- 2. ---- の配線は現地手配となります。
- 3. 主回路線と制御回路配線は沿わさない でください。
- 4. ユニットクーラ間の配線は個々の配線 図に従い実施してください。
- 5. シールド線はシールドアースを接続し てください。
- ECOV-EN75~110MAと接続する場合は、制御箱内のTB3端子台に接続してください。

ECOV-EN150~335MAと接続する 場合は、サブボックス内の3A、3B、 3Sに接続してください。

7. 接触器ボックスの1,7番間に、単相 200Vの電源が印加されていれば、 コンデンシングユニットとの接続は不 要です。

#### ■複数室個別システム(R404A機種、R410A機種で室外機通信なしの場合)

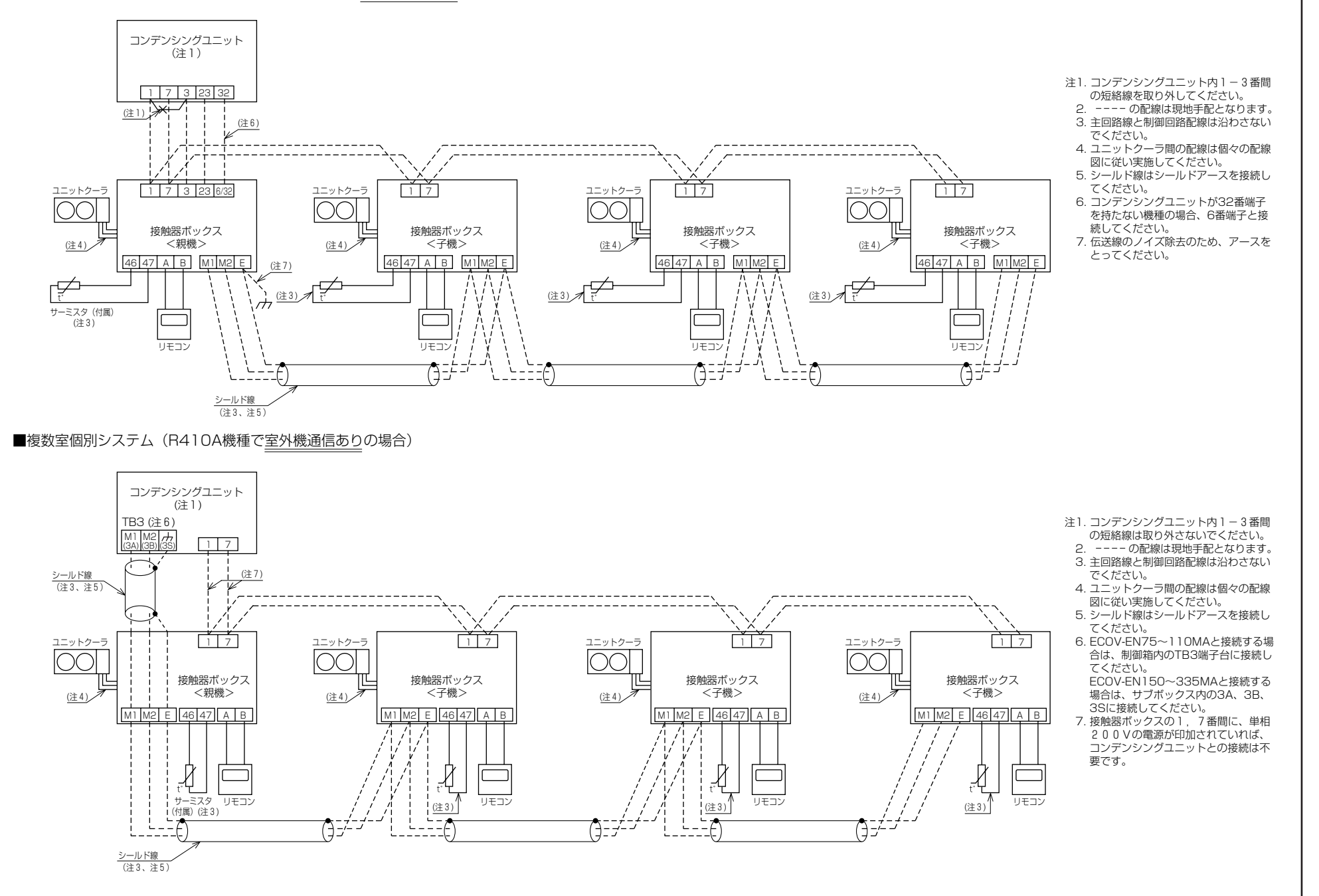

N A

# ⑤システム動作内容(各システムにおける主な動作)

### 1 同室複数台システムの動作

### 運転/停止

①運転

UC番号順に、5秒間隔で電磁弁〈液〉がONします。

②停止

電磁弁〈液〉が同時にOFFします。

### 霜取

① 時刻霜取り(基板上にて霜取開始方式「時刻」(SW1-2:OFF)を設定した場合)

a. 一括(SWU4=「2」、SWU3=「1」のときのLED表示が「OFF」) リモコンに接続されている全ユニットが同時に霜取りを開始します。 その後各ユニットは個別に霜取を終了します。

> 終了条件:霜取時間経過もしくは終了サーモ作動のどちらか早い方で終了します。 (オフサイクル時は終了サーモは常に無効です。)

すでに霜取りを終了したユニットは、全ユニットが霜取りを終了するまで待機状態(サーモOFF) となります。

b. 交互(SWU4=「2」、SWU3=「1」のときのLED表示が「ON」)

リモコンに接続されている全ユニットを2グループに分け、交互に霜取りを行います。 交互霜取に設定した場合、霜取り中に他方の冷却器の冷風が当たると霜取不良の原因になります。 交互霜取を行う場合は必ず冷風の影響を受けないように冷却器を設置してください。

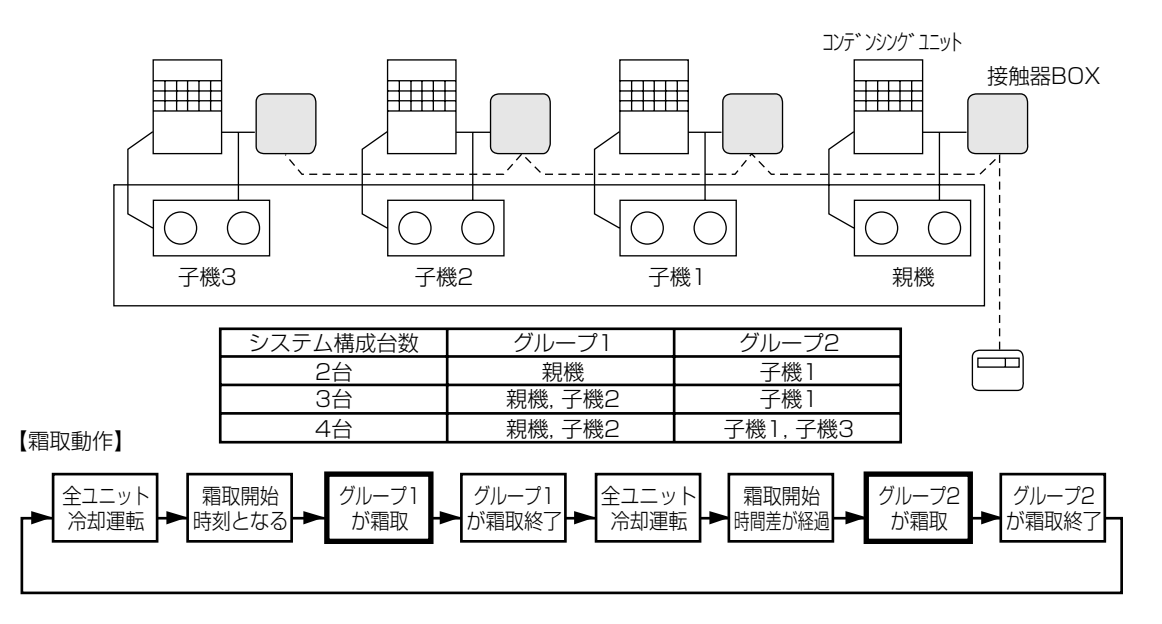

② 積算霜取り(基板上にて霜取開始方式「積算時間」(SW1-2:ON)を設定した場合)

サーモON(電磁弁<液)開)時間の積算値が霜取開始積算時間(設定値)になると霜取りを開始します。 一括/交互の設定に関わらず、各ユニットが個別に霜取りを開始/終了します。

③ 手動霜取り

リモコンの「手動霜取」 ボタンを押すと全ユニットが同時に霜取りを開始します、その後各ユニットは 個別に霜取りを終了します。

終了条件:時刻一括時と同一となります。

④ 霜取リセット

リモコンの「霜取リセット」ボタンを押すと霜取りを終了します。一括/交互の設定に関わらず全ユニットの霜取りを終了します。

### 交互霜取運転の設定方法

交互霜取の霜取時間の設定は以下の手順で実施してください。

- ①グループ1の霜取開始時間を設定してください。設定はリモコンで実施します。時刻霜取り詳細設定の項 を参照してください。
- ②グループ2の霜取り開始までの時間差を設定してください。すべての接触器ボックスの設定を同じ時間に 設定してください。時間差の設定は以下のとおりです。
- ③すべての接触器ボックスの霜取時間(バックアップ時間)を同じ値に設定してください。

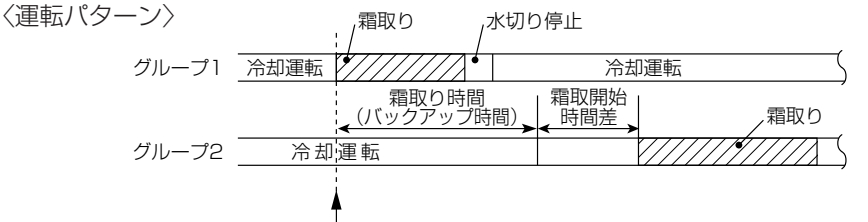

霜取開始時間(リモコンで設定)

#### (イ) 霜取り開始時間差の設定

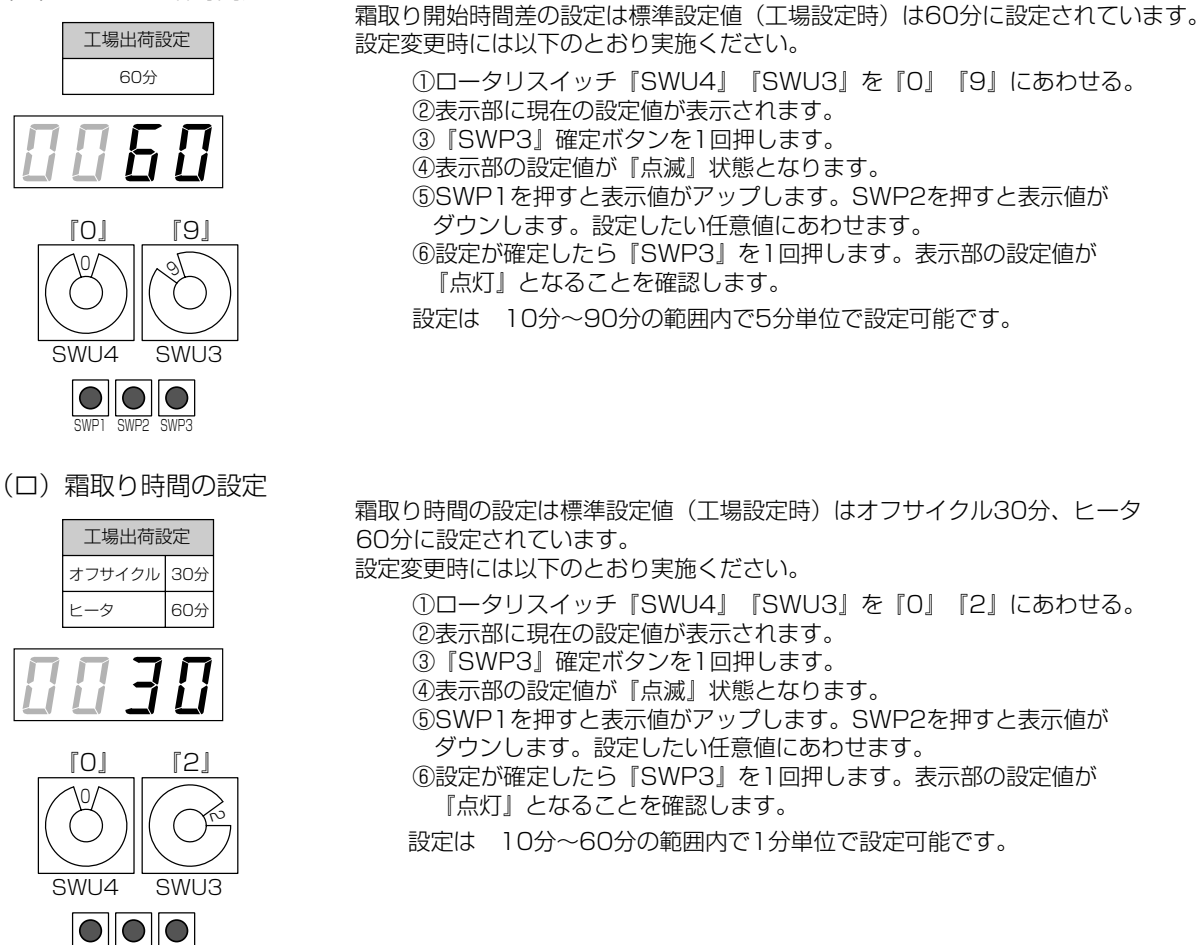

### 異常時の動作

①50℃高温警報

いずれかのユニットが50℃高温警報を検知した場合、全てのユニットが緊急停止します。

(リモコンへは50℃高温警報(HH)と、50℃高温警報を検知したユニット番号(UC1~4)が交互表示されます。) ②設定

全てのコントローラで基板上のスイッチおよび機能設定が必要です。

③応急運転 (CN01→CN02へのコネクタ差し替え)

応急運転時、冷却器ファン・電磁弁〈液〉・圧縮機が強制的にONします。(各ユニット個別に応急運転が可能です。)

### 2 複数室個別制御システムの動作

### 運転/停止

①運転

ファンが運転してから16秒以内に電磁弁〈液〉がONします。

②停止

各リモコンでユニットを個別に停止できます。(冷却器ファンは最大2分間運転を続けますので注意してください。)ただし、いずれかのリモコンにて緊急停止操作を行うと、全ユニットが緊急停止します。(この場合は冷却器ファンも停止します。)緊急停止後に再運転する場合には、リモコンの操作(運転)が必要です。(自動復帰しません。)

### 霜取

①時刻霜取(基板上にて霜取開始方式「時刻」を設定した場合) 霜取開始時刻(リモコンにて設定)になると、霜取を開始します。

a.オフサイクル/ヒータ

一括/交互の設定に関わらず、各ユニットに設定した霜取開始時刻に従って霜取を開始します。

終了条件:霜取時間経過もしくは終了サーモ作動のどちらか早い方で終了します。 (オフサイクル時は終了サーモは常に無効です。)

②積算霜取(基板上にて霜取開始方式「積算時間」を設定した場合)

サーモON(電磁弁<液)開)時間の積算値が霜取開始積算時間(設定値)になると霜取を開始します。 a.オフサイクル/ヒータ

一括/交互の設定に関わらず、各ユニットに設定した霜取開始時刻に従って霜取を開始します。

終了条件:霜取時間経過もしくは終了サーモ作動のどちらか早い方で終了します。 (オフサイクル時は終了サーモは常に無効です。)

#### ③手動霜取

リモコンの「手動霜取」ボタンを押すと霜取を開始します。

a.オフサイクル/ヒータ

一括/交互の設定に関わらず、各ユニットのリモコン操作に従って霜取を開始します。

終了条件:時刻霜取時と同一となります。

④霜取リセット

リモコンの「霜取リセット」ボタンを押すと霜取を終了します。

a.オフサイクル/ヒータ

一括/交互の設定にかかわらず、各ユニットは各々のリモコン操作に従って終了します。

### 異常時の動作

①外部異常

外部異常検出時、親機のSW2-2設定に基づいた制御を行います。(全ユニットに異常が表示されます。) SW2-2が ONの時: 外部異常信号を受信したら、液電磁弁を閉じポンプダウン停止制御を行い、停 止します。

> OFFの時:外部異常信号を受信したら、一旦液電磁弁を閉じポンプダウン停止します。 次にサーモON条件となった時に冷凍機が運転可能であれば運転を再開します。

異常解除方法:室外ユニットの異常状態を解除した後、いずれかのリモコンで「運転/ 停止」スイッチを押してください。

#### ②庫内温度低下警報

庫内温度低下警報異常を検出したユニットはサーモOFFします。(これにより全てのユニットが異常停止 または運転OFFとなる場合は、室外ユニットも停止します。)温度シフト中に検出した場合は、一旦停止 し復帰後温度シフトを継続します。

異常解除方法:異常を検出したコントローラの庫内温度が正常になると、ユニットは運転します。ただし、リモコンの異常表示を解除する場合には「運転/停止」スイッチを押して一旦停止した後、再度運転操作を行ってください。

③50℃高温警報

いずれかのコントローラが50℃高温警報異常を検出した場合、全ユニットが停止します。

異常解除方法:異常を検知したユニットのリモコンで「運転/停止」スイッチを押すと、 全ユニットの異常コードが消灯します。

# 警備システムの設置について

冷凍装置には、安全確保のため、種々の保護装置が取付けられています。

万一、漏電ブレーカや保護回路が作動した場合に、警報システムや温度管理システムが十分でないと、長時間に わたり冷凍機の運転が停止したままになり、貯蔵品の損傷につながります。

適切な処置がすぐできるよう、警報装置の設置や、温度管理システムの確立を計画時点でご配慮くださるようお 願いいたします。

■ご不明な点がございましたらお客様相談窓口(別添)にお問い合わせください。

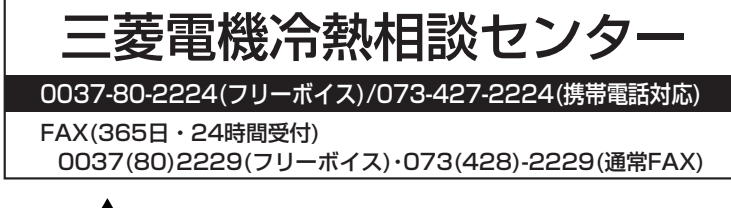

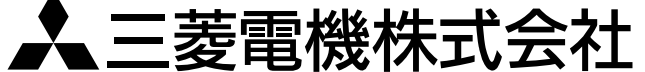